HDR 1 Руководство

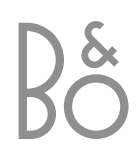

# Содержание

#### Первое знакомство с видеомагнитофоном HDR 1, 4

Здесь описывается, как управлять видеомагнитофоном с жестким диском с помощью пульта дистанционного управления (ПДУ) Вео4 и выводить меню на экран вашего телевизора.

#### Повседневное использование, 9

Вы найдете все, что необходимо знать для использования видеомагнитофона с жестким диском на BASIC (БАЗОВОМ) (стандартном) уровне возможностей, включая выполнение приостановки текущей программы и ее воспроизведения. Кроме того, в этой главе содержится информация о записи и воспроизведении, списке содержания и списке запрограммированных заданий записи.

#### Расширенные функции, 25

Вы найдете все, что необходимо знать о дополнительных возможностях, которые становятся доступными, когда Вы включаете ADVANCED (РАСШИРЕННЫЙ) уровень возможностей, например о том, как родители могут включить блокировку видеомагнитофона, или о том, как помещать Ваши записи в Группы. Кроме того, в этой главе содержится информация о том, как управлять подключенным устройством Set-top box.

#### Предпочитаемые параметры, 38

Здесь описывается, как настроить, например, стандартную продолжительность для записей, время и дату, уровень возможностей и язык меню.

#### Установка видеомагнитофона с жестким диском, 40

Здесь описывается, как переносить, размещать и устанавливать видеомагнитофон. Кроме того, в этой главе содержится описание панели разъемов.

#### Меню, 44

В этой главе содержится обзор экранных меню.

#### Указатель, 51

Если у Вас есть

видеомагнитофон HDR 1, Вам больше никогда не потребуется видеомагнитофонная лента. Вместо этого Вы сможете хранить записи на встроенном жестком диске.

Кроме того, видеомагнитофон с жестким диском позволяет Вам на короткое время приостанавливать текущую программу и воспроизводить ее позже, так что Вы ничего не пропустите.

Воспроизведение, приостановка и перемотка записей, а также выполнение новых записей производится точно также, как и при использовании ленточного видеомагнитофона.

Если жесткий диск полностью заполнен, видеомагнитофон автоматически освобождает место для новых записей. Вы можете предотвратить удаление Ваших самых важных записей, и их можно будет удалить только по Вашей команде.

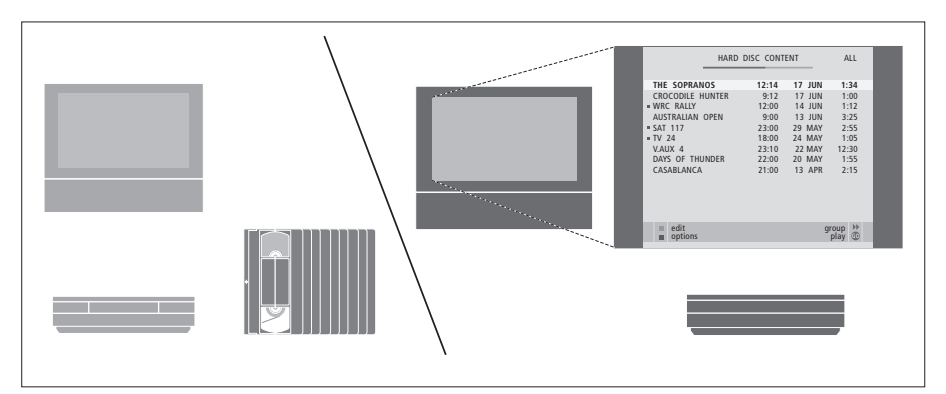

Если у Вас есть видеомагнитофон с жестким диском HDR 1, Вам не придется загромождать Ваш дом штабелями видеокассет. Вы можете хранить ваши записи на жестком диске и в любое время выводить список записей на экран телевизора.

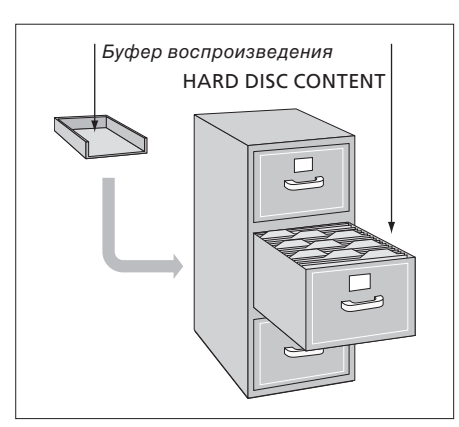

### Запись программ

Видеомагнитофон с жестким диском позволяет Вам записывать и хранить на жестком диске программы обычного телевидения (TV), спутникового телевидения (DTV\*) и устройства Set-top box (STB). Вы решаете, хранить ли эти записи временно или постоянно.

Записи, сделанные Вами вручную, и запрограммированные записи хранятся в HARD DISC CONTENT, а текущие программы, которые Вы приостанавливаете и воспроизводите, временно помещаются в двухчасовой буфер воспроизведения. Если Вы хотите, Вы можете переместить сохраненные программы из этого буфера в HARD DISC CONTENT.

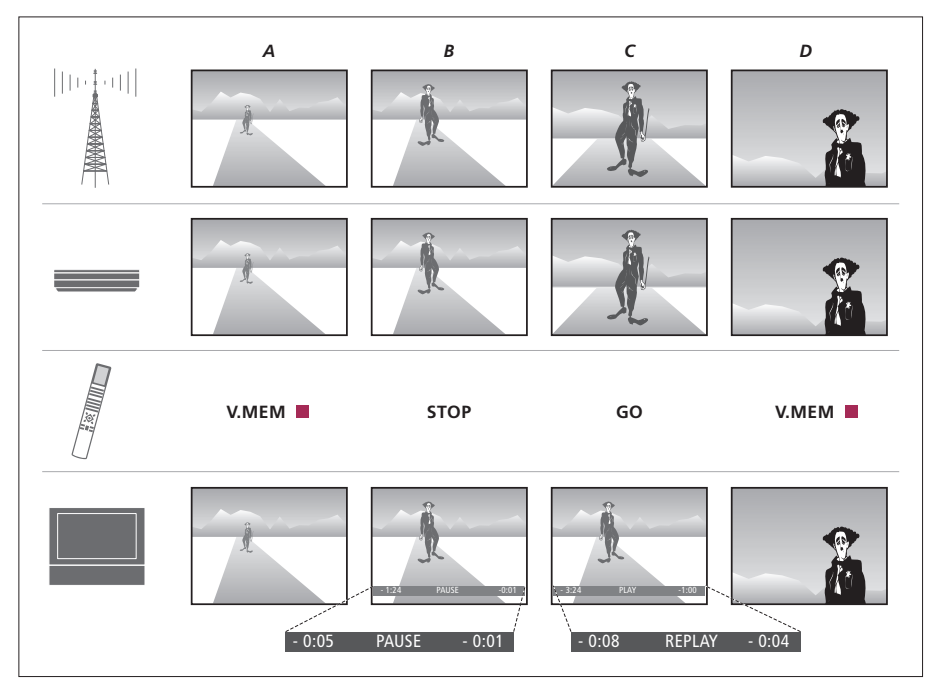

## Приостановка и воспроизведение текущей программы

Если Вы хотите приостанавливать и возобновлять просмотр (воспроизводить) текущих ТВ-программ, Вы должны смотреть телевизор, используя V.TUNER – ТВ-тюнер (селектор телевизионных каналов), встроенный в видеомагнитофон с жестким диском. Если Вы хотите приостанавливать и возобновлять просмотр STB-программ, Вы должны подключить устройство Set-top box к видеомагнитофону с жестким диском и включить устройство Set-top box с помощью экранного меню.

Дополнительную информацию о том, как включить V.TUNER или как подключить устройство Set-top box, см. на стр. 10. На иллюстрации слева показано, как приостанавливать и возобновлять просмотр текущей программы. Здесь Вы увидите состояние текущей программы, что сохранено в буфере воспроизведения, что нажать на ПДУ Вео4 и что видно на экране Вашего телевизора. Ниже подробно описывается последовательность действий.

- А... Вы хотите посмотреть ТВ-программу, и при этом быть уверенным, что Вы увидите всю передачу. Вы включаете телевизор и видеомагнитофон с жестким диском, нажав VMEM\* и красную кнопку на ПДУ Вео4. На экране появляется последняя просмотренная программа, и видеомагнитофон с жестким диском начинает запись этой программы в буфер воспроизведения.
- Вы хотите сделать перерыв, но не хотите пропустить передачу. Вы нажимаете STOP, чтобы приостановить программу. В строке состояния на экране показывается, сколько времени видеомагнитофон с жестким диском производит запись в буфер воспроизведения (пять минут) и насколько текущее изображение отстает от просматриваемой программы (отстает от живого сигнала на одну минуту).
- С... Вы возвращаетесь к телевизору и нажимаете GO для просмотра того, что Вы пропустили во время перерыва. Если Вы хотите прокрутить вперед, быть может, чтобы пропустить рекламу, просто нажмите .
- *D...* Чтобы вернуться к текущей ТВпрограмме, нажмите V MEM и красную кнопку.

Дисплей на видеомагнитофоне информирует Вас о текущем состоянии видеомагнитофона.

Оно сообщает Вам, производится ли воспроизведение текущей программы, имеются ли ожидающие выполнения запрограммированные записи или производится ли запись.

Если две записи перекрываются, или если запись не может быть выполнена, это также отображается на дисплее.

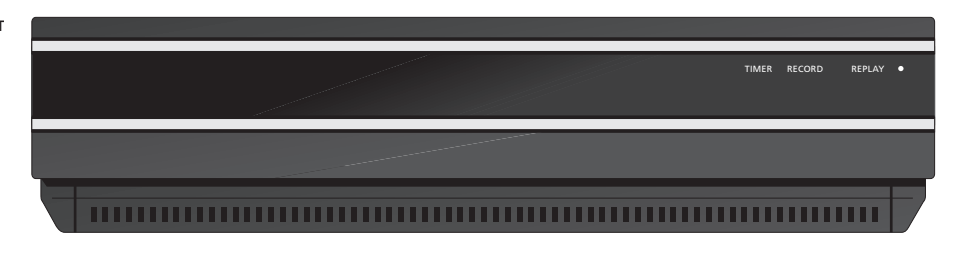

#### TIMER

Показывает, что в видеомагнитофоне запрограммировано выполнение запрограммированной по таймеру записи.

Индикация TIMER остается включенной в режиме ожидания и мигает, если запрограммированная по таймеру запись не может быть выполнена.

#### RECORD

Индикация выполнения записи.

Индикация RECORD мигает, если по какимлибо причинам, например, из-за конфликта с запрограммированной записью, невозможно выполнить запись в ручном режиме.

#### REPLAY

Видеомагнитофон с жестким диском позволяет Вам «приостанавливать» текущую программу, если, к примеру, Вы хотите сделать короткий перерыв, и воспроизводить эту программу позже. Индикация REPLAY показывает, что текущий источник, например, V.TUNER, воспроизводится из двухчасового буфера на жестком диске.

Дополнительную информацию относительно воспроизведения текущей программы см. в главе «Приостановка и воспроизведение текущей программы» на стр. 10. • (Индикатор режима ожидания) Когда Вы выключаете видеомагнитофон, этот индикатор загорается красным цветом. Когда видеомагнитофон используется, этот индикатор горит зеленым цветом. Если видеомагнитофон перегревается, этот индикатор мигает красным и зеленым цветом. Это подробно описано на стр. 41.

Если Вы не используете видеомагнитофон с жестким диском в течение по меньшей мере 30 минут, видеомагнитофон автоматически переключается в режим ожидания.

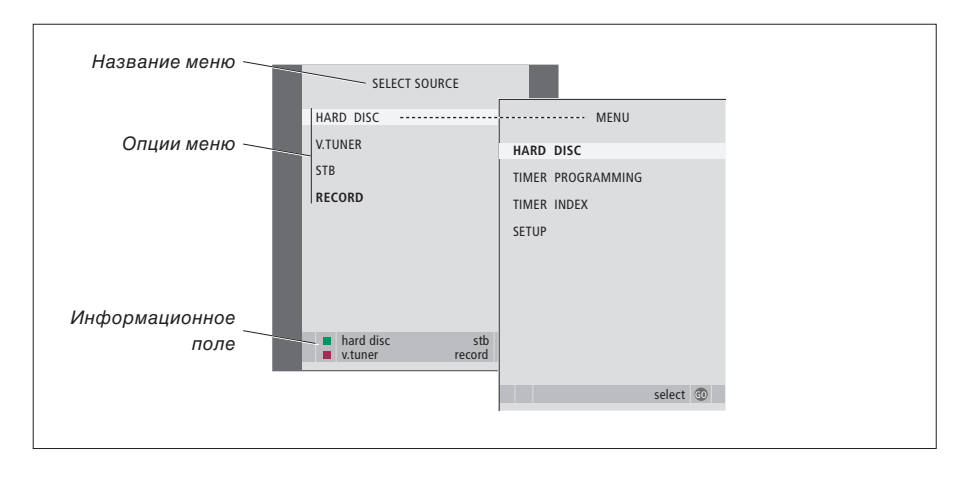

Первым меню системы меню является меню SELECT SOURCE. Из этого меню Вы можете выводить главное меню, включать V.TUNER (ТВ-тюнер, встроенный в видеомагнитофон с жестким диском), включать подключенное устройство Set-top box или проигрыватель DVD-дисков, и включать или выключать запись.

Вы также можете выводить систему меню видеомагнитофона с жестким диском, используя главное меню телевизора. Нажмите MENU, с помощью кнопок со стрелками выберите VMEM или VTAPE и нажмите кнопку GO.

#### Использование экранных меню

| Управление работой видеомагнитофона       | Как пользоваться           |       |
|-------------------------------------------|----------------------------|-------|
|                                           |                            | VMEM  |
| При работе с этими меню перемещайте       | видеомаснитофона с         |       |
|                                           |                            |       |
|                                           |                            |       |
|                                           |                            |       |
|                                           |                            |       |
| просмотретв имеющиеся возможности.        | Sellenyio kholiky          |       |
| Видеомагнитофон с жестким диском имеет    | Нажмите для перемещения    |       |
| два набора возможностей – базовый набор и | между различными опциями   | •     |
| расширенный набор. Содержание системы     | меню                       |       |
| меню зависит от того, какой набор         |                            |       |
| возможностей Вы выбрали. Дополнительную   | Нажмите для показа         | < ▶   |
| информацию см. в главе «Экранные меню»    | различных значений         |       |
| на стр. 44.                               |                            |       |
|                                           | Нажмите для ввода данных в | 0 - 9 |
|                                           | меню                       |       |
|                                           |                            |       |
|                                           | Нажмите для вывода         | GO    |
|                                           | субменю или для сохранения |       |
|                                           | введенных Вами значений    |       |
|                                           |                            |       |
|                                           | Как альтернатива, нажмите  |       |
|                                           | цветную кнопку для выбора  |       |
|                                           | опции, указанной в         |       |
|                                           | информационном поле        |       |
|                                           |                            |       |
|                                           | Нажмите для возврата в     | STOP  |
|                                           | предыдущее меню            |       |
|                                           |                            |       |
|                                           | Нажмите для возврата в     | EXIT  |
|                                           | главное меню               |       |
|                                           | видеомагнитофона           |       |
|                                           | Нажмите для выхода из      | VMEM  |
|                                           | системы меню и возврата к  |       |
|                                           |                            |       |

текущему источнику

Доступ ко всем функциям производится с помощью ПДУ Вео4, прилагаемого к Вашему телевизору. Когда какая-либо функция используется, информация об этом выводится на дисплей Вео4, дисплей видеомагнитофона или на экран телевизора.

- Включение HDR 1 и начало воспроизведения или записи. Вывод на экран меню SELECT SOURCE. На некоторых ПДУ Вео4 кнопка V MEM называется V TAPE
- Дважды нажмите, чтобы начать ручную запись выбранного источника, например, ТВ-канала
- Ввод данных в экранные меню, выбор номера канала и ввод момента времени, к которому требуется перейти в записи
- Перемещение между пунктами меню. Во время воспроизведения записи переход вперед или назад на одну минуту при каждом нажатии. Переход между кадрами во время приостановки воспроизведения
- Ввод данных в экранные меню. Перемещение между записями во время воспроизведения
- Подтверждение и сохранение инструкций и значений. Нажмите и удерживайте для просмотра сохраненных Вами записей\*
- Возврат назад на один уровень меню. Приостановка текущей программы. Нажмите для приостановки воспроизведения записи, нажмите еще раз для полной остановки воспроизведения

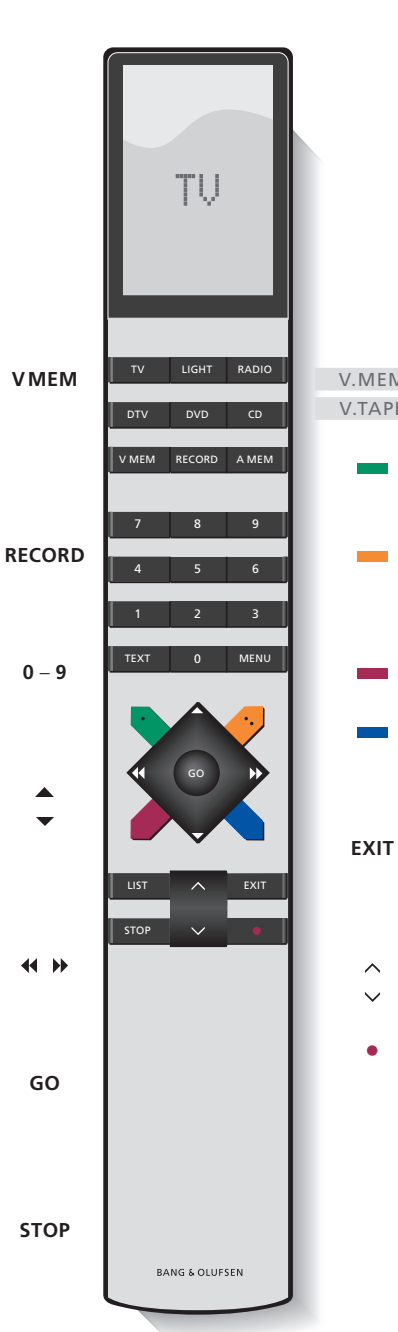

Для запуска видеомагнитофона HDR 1 при включении из режима ожидания требуется до 20 секунд. В течение этого времени Вы не можете управлять видеомагнитофоном с помощью ПДУ Вео4.

| Л<br>E | На дисплее ПДУ Вео4 показывается<br>выбранный Вами источник                                                            |
|--------|----------------------------------------------------------------------------------------------------|
|        | Прокрутка назад во время воспроизведения<br>или возобновления просмотра                                                |
|        | Прокрутка вперед во время<br>воспроизведения или возобновления<br>просмотра                                            |
|        | Защита записи от удаления                                                                                              |
|        | Замедленное воспроизведение записи или<br>замедленный просмотр текущей программы<br>из буфера. Начало записи программы |
|        | Возврат в главное меню видеомагнитофона<br>из любого субменю. Удаление с экрана<br>информации о воспроизведении        |
|        | Регулировка громкости звука; для<br>выключения звука нажмите в центре                                                  |
|        | Переключение видеомагнитофона и<br>телевизора в режим ожидания                                                         |

В этой главе описываются повседневно используемые функции видеомагнитофона. Эти функции имеются на уровне возможностей BASIC, который является уровнем, установленным на заводеизготовителе.

Функции, имеющиеся на уровне возможностей BASIC, имеются также и на уровне возможностей ADVANCED.

Дополнительную информацию относительно меню FEATURE LEVEL см. в главе «Предпочитаемые параметры» на стр. 38.

#### Приостановка и воспроизведение текущей программы, 10

- Приостановка программы
- Возобновление просмотра (воспроизведение) программы
- О записи
- О переключении источников
- Копирование из буфера на жесткий диск

#### Запись программы, 14

- Программирование записи по таймеру
- Проверка уже запрограммированных таймеров
- Немедленная запись

#### Воспроизведение записи, 18

- Автоматическое воспроизведение
- Выбор записи для воспроизведения
- Воспроизведение и переключение между записями
- Приостановка и полная остановка воспроизведения
- Пролистывание списка записей

#### Управление записями, 22

- Защита записи
- Удаление записи

Видеомагнитофон HDR 1 позволяет Вам приостанавливать просмотр ТВили STB-программы без того, чтобы пропустить в ней чтонибудь. Просто приостановите программу и возобновите просмотр, когда будете готовы.

Видеомагнитофон с жестким диском начинает сохранение текущей программы в двухчасовой буфер в тот момент, когда Вы включаете источник, поэтому Вы можете воспроизвести то, что пропустили во время перерыва. Во время воспроизведения видеомагнитофон с жестким диском продолжает сохранять программу, поэтому Вы можете быть уверены в том, что ничего не пропустите.

В любое время Вы можете переключиться непосредственно на живой сигнал.

Обратите внимание на то, что Вы не можете приостанавливать или возобновлять просмотр программы, если видеомагнитофон с жестким диском в это время производит запись другой программы и копирование записи, а также не можете приостанавливать или возобновлять просмотр программ, защищенных от копирования системой Macrovision.

#### Приостановка программы

Помимо ТВ-программ Вы можете приостанавливать и возобновлять просмотр STB-программ, если Вы подключили к видеомагнитофону с жестким диском устройство Set-top box. Если буфер заполнен, и Вы продолжаете сохранять в нем программы, по мере сохранения новых программ более старое содержимое буфера удаляется.

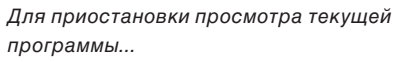

- > Нажмите VMEM\* для вывода главного меню SELECT SOURCE.
- Нажмите для выделения V.TUNER или STB и нажмите GO для переключения на этот источник.
- > Видеомагнитофон с жестким диском автоматически начинает сохранять текущую ТВ- или STB-программу в буфере.
- > Нажмите ▲ или ▼ для выбора программы. Как альтернатива, используйте цифровые кнопки для непосредственного выбора программы.
- > Для приостановки просмотра текущей программы нажмите STOP. На экран выводится окно состояния. Теперь Вы можете воспроизвести часть программы, сохраненную в буфере.
- > Чтобы в любое время вернуться к текущей программе, нажмите VMEM\*, затем цветную кнопку для требуемого источника. Вы можете также временно «перескакивать» к текущей программе о обратно к воспроизведению, нажимая ➡, а затем ◀.

Вы можете указать, когда видеомагнитофон с жестким диском начинает сохранение в буфер, выбрав параметр в меню SETUP. Дополнительную информацию см. в главе «Предпочитаемые параметры» на стр. 38.

кнопка V MEM называется VTAPE.

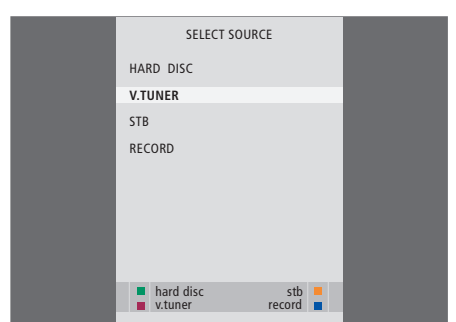

Если Вы хотите иметь возможность

приостанавливать и возобновлять

Пример окна состояния. Просмотр

приостановки. Показанные времена

показываются относительно живого

сигнала. Время слева показывает, как долго

Вы копируете текущую программу в буфер –

19 минут. Время справа показывает время

данного кадра. Текущий кадр отстает от

программы возобновлен после

живого сигнала на пять минут.

кнопку TV на ПДУ Вео4!

0:19

просмотр текущей ТВ-программы, важно,

чтобы Вы выбрали V.TUNER, а не нажимали

REPLAY

-0:05

#### Воспроизведение программы

Во время воспроизведения Вы можете «прокручивать» содержимое буфера воспроизведения вперед или назад и воспроизводить программу в замедленном, покадровом или поминутном режиме.

| Для воспроизведения<br>текущей программы<br>Нажмите лля                                                                 |       |
|----------------------------------------------------------------------------------------------------|-------|
| воспроизведения<br>программы                                                                                            | GO    |
| Используйте цифровые<br>кнопки для ввода<br>конкретного момента<br>времени, к которому следует<br>перейти в буфере      | 0 – 9 |
| Несколько раз нажмите<br>▲ или ▼ для поминутного<br>перемещения вперед или<br>назад во время<br>воспроизведения         | • •   |
| Нажмите зеленую кнопку<br>для прокрутки назад во<br>время воспроизведения.<br>Нажмите еще раз для<br>изменения скорости | -     |
| Нажмите желтую кнопку для<br>прокрутки вперед во время<br>воспроизведения. Нажмите<br>еще раз для изменения<br>скорости | -     |
| Нажмите синюю кнопку для<br>начала замедленного<br>воспроизведения. Нажмите<br>еще раз для изменения<br>скорости        | -     |
| Нажмите для возобновления<br>воспроизведения<br>программы из буфера                                                     | GO    |
| Невозможно производить<br>замедленное<br>воспроизведение в<br>обратном направлении.                                     |       |

ПРИМЕЧАНИЕ: Когда Вы достигаете конца буфера воспроизведения, воспроизведение автоматически начинается с этого момента.

| Нажмите ѝ для временного<br>«перескока» к живому<br>сигналу и ∉для перескока<br>обратно | **      |
|-----------------------------------------------------------------------------------------|---------|
| Нажмите для приостановки<br>воспроизведения                                             | STOP    |
| Когда воспроизведение                                                                   | <b></b> |

приостановлено, несколько раз нажмите 🔺 или 🔻 для покадрового перемещения по программе вперед или назад

#### О переключении источников

Вы можете переключаться с одного источника живого сигнала, например, с V.TUNER, на другой, например, на STB, в любое время, однако после переключения источник, с которого Вы переключились, больше не записывается в буфер. В этом случае записывается новый источник.

Переключение на «неживой» источник, например, на проигрыватель DVD-дисков, приводит к тому, что видеомагнитофон с жестким диском останавливает сохранение в буфер и прекращает воспроизведение.

Во время воспроизведения невозможно просматривать телетекст.

# Копирование из буфера воспроизведения

Вы можете в любое время скопировать содержимое буфера воспроизведения в список HARD DISC CONTENT, выполнив ручную запись. Если Вы начинаете ручную запись во время воспроизведения, выполнение записи начнется, когда Вы нажмете RECORD.

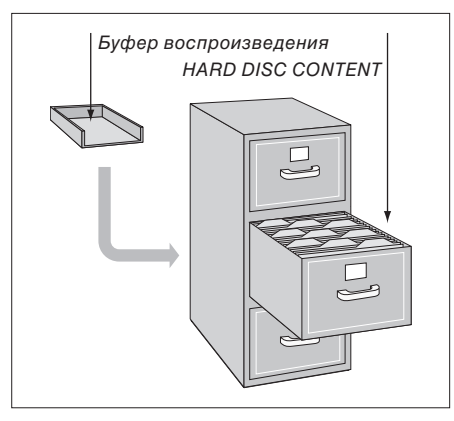

ПРИМЕР: Вы решили записать программу вручную в тот момент, когда 15 минут программы сохранены в буфере, и вы смотрите кадр, на пять минут отстающий от живого сигнала. Для начала ручной записи нажмите VMEM, затем синюю кнопку. Запись будет включать пять минут отставания от живого сигнала, но не будет включать первые десять минут, остающиеся в буфере воспроизведения. Чтобы обеспечить включение в ручную запись содержимого из буфера воспроизведения, во время воспроизведения выполните следующие действия:

- Нажмите зеленую кнопку для прокрутки назад к тому месту, с которого Вы хотите начать запись.
- > Нажмите STOP для приостановки воспроизведения.
- > Для начала ручной записи нажмите VMEM, затем синюю кнопку. Ручная запись начинается с выбранного в буфере воспроизведения момента времени.

# Запись программы

Вы можете настроить HDR 1 для выполнения записи доступного источника или программы в любое указанное Вами время. Видеомагнитофон с жестким диском начинает и останавливает выполнение записи автоматически.

Вы можете настроить таймер – запрограммированную запись, которая будет выполняться однократно или в определенные дни недели.

За один раз можно ввести до 15 таймеров. Сохраненные Вами таймеры перечисляются в указателе TIMER INDEX. Здесь Вы можете изменять или удалять таймеры.

Кроме того, Вы можете использовать ПДУ Вео4 для выполнения немедленной записи текущей программы.

Чтобы обеспечить правильное выполнение Ваших таймеров, установите на встроенных часах правильные время и дату. Дополнительную информацию о часах см. в главе «Предпочитаемые параметры» на стр. 38.

#### Запрограммированная запись

Настройка таймера производится в меню TIMER PROGRAMMING. Здесь Вы можете выбрать записываемый источник, время начала программы, время остановки записи и дату или дни недели, когда показывается эта программа.

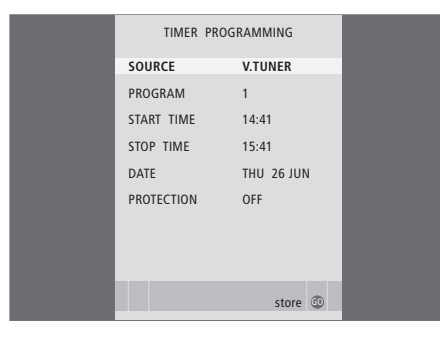

Если Вы переключаете уровень возможностей FEATURE LEVEL на ADVANCED, в меню TIMER PROGRAMMING становятся доступными дополнительные опции. Дополнительную информацию о содержании меню TIMER PROGRAMMING см. в главе «Экранные меню» на стр. 44.

#### Программирование таймера...

- Нажмите VMEM\*, а затем зеленую кнопку для вывода главного меню видеомагнитофона с жестким диском.
- > Нажмите для выбора TIMER PROGRAMMING.
- Нажмите GO для выводя меню настройки запрограммированной записи.
   Выделяется пункт меню SOURCE.
- > Нажимайте ▲ или ▼ для перехода от опции к опции.
- > Нажмите EXIT для выхода из меню, или...
- ...нажмите GO для сохранения параметров записи.

Заметьте, что запись программ, защищенных от копирования системой Macrovision, невозможно производить ни в ручном, ни в запрограммированном режиме.

### Проверка уже заданных таймеров

Вы можете проверить таймеры, ожидающие выполнения, а также изменить или удалить их. Если таймеры перекрываются, это обозначается при сохранении таймера и показывается в TIMER INDEX.

|                                                                        | TIMER INDEX                           |                                                                                                    |                                                          |  |
|------------------------------------------------------------------------|---------------------------------------|----------------------------------------------------------------------------------------------------|----------------------------------------------------------|--|
| TV 23<br>TV 3<br>V.AUX1999<br>TV 15<br>V.AUX 2<br>SAT 1222<br>V.AUX 10 | CARTOON<br>TV 3 DK<br>THE SOPR<br>MTV | 12:25-13:00<br>14:00-14:45<br>22:00-23:20<br>12:25-12:00<br>22:00-23:20<br>2:00-3:20<br>12:15 12:20 | 17 JUN<br>17 JUN<br>19 JUN<br>21 JUN<br>25 JUN<br>25 AUG |  |
| SAT 43<br>SAT 123<br>SAT 45<br>TV 15<br>SAT 43                         | CROCODIL<br>MTV<br>WRC RALL           | 23:55- 2:15<br>14:00-15:15<br>16:10-17:15<br>18:00-18:30<br>13:00-13:45                             | M-WS<br>MTF<br>-T-TF-S<br>-T-TF-S<br>TF                  |  |
|                                                                        |                                       |                                                                                                    | delete<br>edit ⓓ                                         |  |

Запрограммированные Вами таймеры (те, которые запрограммированы на конкретные даты) перечисляются в хронологическом порядке, причем в начале списка показывается следующий подлежащий выполнению таймер. Ежедневные и еженедельные таймеры показываются в нижней части списка. Для каждого таймера указывается источник, название программы (если имеется), время начала и окончания и дата или день недели.

#### Сокращенные обозначения дней недели:

- М... Понедельник
- Т... Вторник
- W... Среда
- Т... Четверг
- F... Пятница
- S... Суббота
- S... Воскресенье

- Нажмите VMEM\*, а затем зеленую кнопку для вывода главного меню
  - видеомагнитофона с жестким диском.
- > Нажмите ▼ для выбора TIMER INDEX.
- > Нажмите GO для вывода списка таймеров.
- > Нажмите 🔻 или 🔺 для выбора таймера.

#### Для изменения выбранного (выделенного) таймера...

- Нажмите GO, чтобы получить возможность изменить этот таймер.
- > Нажмите ◀ или ➡, чтобы изменить, например, время начала и окончания, дату или номер канала.
- > Нажимайте ▼ или ▲ для перехода от опции к опции.
- > Нажмите EXIT для выхода из меню, или...
- ...нажмите GO для сохранения параметров записи и возврата в список.

#### Для удаления выбранной записи...

- > Нажмите Þ для удаления данной записи.
  - Нажмите желтую кнопку для подтверждения удаления или нажмите чтобы вернуть эту запись в список.
  - Нажмите EXIT для выхода из системы меню или выберите другую запись для удаления.

Времена начала и окончания, выделенные красным цветом, показывают, какие записи перекрываются.

Можно изменять таймер во время его выполнения, однако при этом поля SOURCE (ИСТОЧНИК), PROGRAM (КАНАЛ) и QUALITY (КАЧЕСТВО) недоступны.

#### Немедленная запись

Имеются два способа выполнения немедленной записи программы. Какой способ использовать зависит от того, хотите ли Вы во время выполнения новой записи просматривать предыдущую запись.

Вы не можете начать новую запись, если в это время уже выполняется другая запись или если жесткий диск заполнен защищенными записями.

#### Выполнение записи

Для выполнения немедленной записи начните запись, дважды нажав кнопку RECORD. Заметьте, что источник, который Вы хотите записывать, должен быть встроен в Ваш телевизор (например, ТВканал) или должен быть напрямую подключен к нему (например, STB). Во время выполнения записи Вы не можете смотреть другой источник, однако можете смотреть предыдущую запись.

Во время записи одной STB-программы Вы не можете смотреть другую STB-программу.

источник и смотреть другой... RECORD Дважды нажмите кнопку RECORD. Видеомагнитофон RECORD с жестким диском начинает запись текущей программы Чтобы во время записи DVD смотреть другой источник, просто выберите требуемый источник на ПДУ Вео4 Для приостановки записи VMEM STOP нажмите VMEM\*, а затем STOP RECORD Нажмите для возобновления приостановленной записи, или... ...нажмите для полной STOP остановки записи Нажмите для переключения • системы в режим ожидания

Чтобы записывать один

Выполнение записи будет продолжаться, если оно не было приостановлено при переключении системы в режим ожидания. Затем приостановленная запись будет полностью останавливаться.

# Одновременное выполнение записи и просмотр предыдущей записи

Вы можете смотреть предыдущую запись во время выполнения новой записи только в том случае, если Вы производите запись с тюнера видеомагнитофона с жестким диском (V.TUNER), или если Вы записываете источник, подключенный к HDR 1, например, устройство Set-top box. Просмотр предыдущих записей невозможен, если Вы начали запись двукратным нажатием кнопки RECORD, как описано на предыдущей странице.

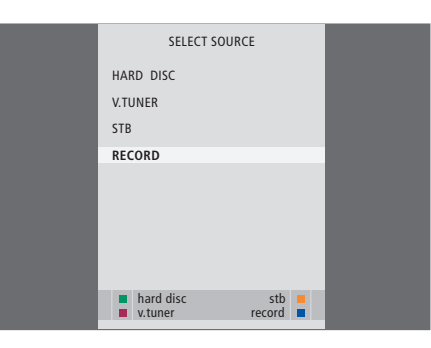

| SELECT SOURCE                                               |  |
|-------------------------------------------------------------|--|
| HARD DISC                                                   |  |
| V.TUNER                                                     |  |
| STB                                                         |  |
| STOP RECORDING                                              |  |
|                                                             |  |
|                                                             |  |
|                                                             |  |
|                                                             |  |
| <ul> <li>hard disc</li> <li>stb</li> <li>v.tuner</li> </ul> |  |

Любую выполняющуюся запись можно остановить из меню SELECT SOURCE. Нажмите VMEM\* для вывода меню и выберите STOP RECORDING, чтобы остановить запись.

# Для выполнения записи во время просмотра предыдущей записи...

- > Нажмите VMEM\* для вывода меню SELECT SOURCE.
- > Нажмите ▼, чтобы выбрать источник, например, V.TUNER (для ТВ-программ) или STB (для программ с устройства Set-top box), и нажмите GO для переключения на этот источник.
- > Выберите программу, которую Вы хотите записать. Нажмите ▲ или ▼ для переключения каналов, или используйте цифровые кнопки для непосредственного выбора канала.
- > Нажмите VMEM\* для повторного вывода меню SELECT SOURCE.
- > Нажмите ▼, чтобы выбрать RECORD, затем нажмите GO, чтобы начать запись. На дисплее появляется индикация RECORD. Теперь Вы можете воспроизвести запись, хранящуюся в HARD DISC CONTENT.
- > Нажмите VMEM\*, а затем зеленую кнопку для вывода главного меню.
- > Нажмите GO для вывода меню HARD DISC CONTENT.
- > Нажмите ▲ или ▼, чтобы выбрать предыдущую запись, затем нажмите GO, чтобы начать воспроизведение.

#### Для остановки записи...

- > Нажмите VMEM\* для вывода меню SELECT SOURCE.
- > Нажмите для выбора STOP RECORDING, затем нажмите GO.

ПРИМЕЧАНИЕ! Если Вы начали запись, когда видеомагнитофон с жестким диском находился в режиме ожидания, выполнение записи откладывается на время, необходимое для запуска привода жесткого диска – вплоть до 20 секунд. В режиме воспроизведения видеомагнитофон с жестким диском работает точно так же, как ленточный видеомагнитофон.

Для пролистывания списка сохраненных записей используется экранное меню.

Если не указано иное, HDR 1 воспроизводит выбранную запись до конца. Затем воспроизведение приостанавливается.

### Автоматическое воспроизведение

Если Вы включаете видеомагнитофон с жестким диском и выжидаете несколько секунд, воспроизведение сохраненных записей начинается автоматически. Если Вы включаете видеомагнитофон из режима ожидания, для запуска видеомагнитофона с жестким диском требуется до 20 секунд. В течение этого времени Вы можете пользоваться системой меню, однако не можете воспроизводить записи.

# Для автоматического воспроизведения записей...

> Нажмите VMEM\* для включения видеомагнитофона с жестким диском. Воспроизведение последней просмотренной записи начинается автоматически, с того места, на котором Вы остановились. Однако вместо этого можно воспроизводить другие записи:

#### Автоматическое воспроизведение других записей

- Если после последнего просмотра какойлибо записи Вы произвели запрограммированные записи, самая последняя запрограммированная запись воспроизводится в самого начала;
- Если производится выполнение запрограммированной записи, эта запись воспроизводится с начала. При этом процесс записи не прерывается!

#### Выбор записи

Когда Вы выбираете запись для воспроизведения, видеомагнитофон с жестким диском автоматически возобновляет воспроизведение с того места, на котором Вы остановились во время последнего воспроизведения этой записи. Если Вы просмотрели эту запись до конца, воспроизведение начинается с начала записи.

| HARD             | DISC CONT | ENT    |        |
|------------------|-----------|--------|--------|
|                  |           |        |        |
| THE SOPRANOS     | 12:14     | 17 JUN | 01:34  |
| CROCODILE HUNTER | 9:12      | 17 JUN | 1:00   |
| WRC RALLY        | 12:00     | 14 JUN | 1:12   |
| AUSTRALIAN OPEN  | 9:00      | 13 JUN | 3:25   |
| SAT 117          | 23:00     | 29 MAY | 2:55   |
| TV 24            | 18:00     | 24 MAY | 1:05   |
| V.AUX 4          | 23:10     | 22 MAY | 12:30  |
| DAYS OF THUNDER  | 22:00     | 20 MAY | 1:55   |
| CASABLANCA       | 21:00     | 13 APR | 2:15   |
|                  |           |        |        |
|                  |           |        |        |
|                  |           |        |        |
|                  |           |        |        |
|                  |           |        | 1      |
| nrotection on    |           | de     | nlav 🚳 |
|                  |           |        | piay 🐨 |

Меню HARD DISC CONTENT. Полоска в верхней части дисплея показывает степень заполнения жесткого диска. Каждая строка представляет отдельную запись и содержит название, дату и время выполнения записи и продолжительность записи. Красная точка указывает, что данная запись защищена. Дополнительную информацию о защите см. в главе «Управление записями» на стр. 22.

#### Воспроизведение записи

Во время воспроизведения Вы можете прокручивать запись вперед или назад и воспроизводить запись в замедленном, покадровом или поминутном режиме.

#### Выбор записи...

- > Нажмите VMEM\*, а затем зеленую кнопку для вывода главного меню видеомагнитофона с жестким диском.
- > Нажмите GO для вывода меню HARD DISC CONTENT.
- > Нажмите 🔺 или 🕶 для выбора записи, которую Вы хотите воспроизвести. Метка ▼ в нижней части списка или метка ▲ в верхней части списка, указывает, что список записей выведен неполностью.
- > Нажмите GO для воспроизведения выбранной записи. На короткое время на экран выводится информация о воспроизведении – истекшее время воспроизведения и общая продолжительность записи.
- > Если для выбранной записи была задействована блокировка PARENTAL LOCK, введите код, используя цифровые кнопки на ПДУ Вео4. Воспроизведение начинается автоматически.

Информацию о воспроизведении можно вывести на экран в любое время, нажав кнопку GO. Для удаления информации о воспроизведении нажмите EXIT или подождите три секунды.

В любое время во время воспроизведения можно вывести меню HARD DISC CONTENT. для чего следует дважды нажать STOP.

| Воспроизведение и переход<br>от записи к записи<br>Нажмите для воспроизведения<br>выбранной записи                 | GO    |
|----------------------------------------------------------------------------------------------------|-------|
| Нажмите ≪или № для<br>перехода к предыдущей или<br>следующей записи                                                | € >>  |
| Используйте цифровые<br>кнопки для ввода<br>конкретного момента<br>времени, к которому следует<br>перейти в записи | 0 – 9 |
| Нажмите ▲ или ▼ несколько<br>раз для поминутного<br>перемещения по записи<br>вперед или назад                      | • •   |
| Нажмите зеленую кнопку<br>для прокрутки в обратном<br>направлении во время                                         | -     |

воспроизведения. Нажмите еще раз для изменения скорости

Нажмите желтую кнопку для прокрутки вперед во время воспроизведения. Нажмите еще раз для изменения скорости

Нажмите синюю кнопку для начала замедленного воспроизведения. Нажмите еще раз для изменения скорости

Невозможно производить замедленное воспроизведение в обратном направлении.

Приостановка и остановка воспроизведения записи... Нажмите для приостановки STOP воспроизведения В режиме приостановки нажмите 🔺 или 🔻 для покадрового перемещения по записи вперед или назад Нажмите STOP еще раз для STOP полной остановки воспроизведения. Выводится меню HARD DISC CONTENT Нажмите для возобновления GO воспроизведения

Если воспроизведение приостановлено или если изображение не изменяется в течение восьми минут, видеомагнитофон с жестким диском автоматически уменьшает контрастность и яркость изображения, чтобы избежать повреждения экрана.

#### Просмотр списка записей

Во время воспроизведения Вы можете вывести короткий список записей. Воспроизводимая запись выделяется высвечиванием.

| THE SOPRANOS     | 12:14 | 17 JUN | 1:34 |
|------------------|-------|--------|------|
| CROCODILE HUNTER | 9:12  | 17 JUN | 1:00 |
| WRC RALLY        | 12:00 | 14 JUN | 1:12 |
| AUSTRALIAN OPEN  | 9:00  | 13 JUN | 3:25 |
| SAT 117          | 23:00 | 29 MAY | 2:55 |

Меню для просмотра списка записей. Текущая запись выделена подсветкой, и Вы можете просматривать список сохраненных на жестком диске записей. Одновременно на экран выводится до пяти записей.

#### Для просмотра списка записей...

- > Во время воспроизведения дважды нажмите кнопку GO. В нижней половине экрана выводится меню, и текущая запись выделяется подсветкой.
- > Для просмотра списка записей нажмите
   ▲ или ▼. Выделенная запись воспроизводится в фоновом режиме.
- > Для выбора записи для воспроизведения нажмите GO.

ПРИМЕЧАНИЕ! Вы можете пролистывать списки записей в группах, если в меню FEATURE LEVEL Вы выбрали ADVANCED и поместили записи в предварительно определенные группы. Информацию о настройке уровня возможностей (feature level) см. в главе «*Предпочитаемые параметры»* на стр. 38. Информацию о помещении записей в группы см. в главе «Использование групп» на стр. 26.

# Управление записями

Если жесткий диск заполнен, а Вы запрограммировали выполнение

запрограммированной записи или начали ручную запись, видеомагнитофон с жестким диском автоматически освобождает место для новой записи, удаляя старые записи.

Однако Вы можете защитить самые важные записи, запретив их автоматическое удаление.

Если Вы хотите управлять пространством на жестком диске самостоятельно, Вы в любое время можете сами удалять записи.

#### Защита записи

Функция автоматического управления пространством на жестком диске ни при каких обстоятельствах не действует на защищенные записи. Если жесткий диск заполнен, и все записи защищены, Вы не можете производить запрограммированные или ручные записи.

| HARD             | DISC CONT | ENT    |         |
|------------------|-----------|--------|---------|
|                  |           |        |         |
| THE SOPRANOS     | 12:14     | 17 JUN | 01:34   |
| CROCODILE HUNTER | 9:12      | 17 JUN | 1:00    |
| WRC RALLY        | 12:00     | 14 JUN | 1:12    |
| AUSTRALIAN OPEN  | 9:00      | 13 JUN | 3:25    |
| SAT 117          | 23:00     | 29 MAY | 2:55    |
| TV 24            | 18:00     | 24 MAY | 1:05    |
| V.AUX 4          | 23:10     | 22 MAY | 12:30   |
| DAYS OF THUNDER  | 22:00     | 20 MAY | 1:55    |
| CASABLANCA       | 21:00     | 13 APR | 2:15    |
|                  |           |        |         |
|                  |           |        |         |
|                  |           |        |         |
|                  |           |        |         |
|                  |           | d      | elete 🕨 |
| protection on    |           |        | play 😳  |

#### Управление пространством и защита

Видеомагнитофон с жестким диском имеет функцию управления пространством, которая, если необходимо, автоматически освобождает место для ручных и запрограммированных записей. Это делается путем удаления требуемого объема содержимого жесткого диска. При этом применяются следующие правила:

- Защищенные записи никогда не удаляются.
- Просмотренные записи удаляются раньше записей, которые не были просмотрены.
- Более старые записи удаляются первыми.

#### Для защиты записей...

- Нажмите V MEM\*, а затем зеленую кнопку для вывода главного меню видеомагнитофона с жестким диском.
- При этом уже будет выбрано меню HARD DISC CONTENT.
- > Нажмите **GO** для вывода этого меню.
- > Нажмите ▲ или ▼ для выбора записи, которую Вы хотите защитить.
- Нажмите красную кнопку для защиты записи. Для отмены защиты нажмите красную кнопку еще раз.
- > Нажмите EXIT для выхода из этого меню.

#### Удаление записи

Вы в любое время можете удалить любые ненужные записи, включая защищенные записи.

| HARD                                                                                                    | DISC CONT                                                                          | ENT                                                                          |                                                                        |
|----------------------------------------------------------------------------------------------------|------------------------------------------------------------------------------------|------------------------------------------------------------------------------|------------------------------------------------------------------------|
| THE SOPRANOS<br>CROCODILE HUNTER<br>• WRC RALLY<br>AUSTRALIAN OPEN<br>• SAT 117<br>• TV 24<br>V.AUX 4<br>DAYS OF THUNDER<br>CASABLANCA | <b>12:14</b><br>9:12<br>12:00<br>9:00<br>23:00<br>18:00<br>23:10<br>22:00<br>21:00 | 17 JUN<br>17 JUN<br>14 JUN<br>13 JUN<br>29 MAY<br>24 MAY<br>20 MAY<br>13 APR | 01:34<br>1:00<br>1:12<br>3:25<br>2:55<br>1:05<br>12:30<br>1:55<br>2:15 |
| protection on                                                                                                    |                                                                                    | d                                                                            | elete 🕨<br>play 💿                                                      |

#### Для удаления записи...

- > Нажмите VMEM\*, а затем зеленую кнопку для вывода главного меню видеомагнитофона с жестким диском.
- при этом уже будет выбрано меню HARD DISC CONTENT.
- > Нажмите **GO** для вывода этого меню.
- > Нажмите для выбора записи, которую
   Вы хотите удалить.
- Нажмите >, чтобы получить возможность удаления этой записи – тогда эта запись будет отмечаться желтым цветом.
- Нажмите желтую кнопку для подтверждения удаления или нажмите чтобы вернуть эту запись в список.
- > Выберите другую запись для удаления или нажмите EXIT для выхода из этого меню.

В настоящей главе описываются функции, которые становятся доступными, когда Вы выбираете в меню FEATURE LEVEL уровень ADVANCED.

Функции, доступные на уровне BASIC, описаны в главе *«Повседневное использование»,* которая начинается на стр. 9. Эти функции доступны также и на уровне ADVANCED.

Дополнительную информацию относительно меню FEATURE LEVEL см. в главе *«Предпочитаемые параметры»* на стр. 38.

В настоящей главе также описывается встроенное устройство Set-top Box Controller и использование устройства Set-top box, подключенного к видеомагнитофону с жестким диском.

#### Использование групп, 26

- Помещение записей в группы
- Переименование группы
- Просмотр содержания группы
- Перемещение группы

#### Управление записями, 30

- Обрезка, копирование или удаление записи
- Защита записи
- Ограничение доступа к записи блокировка родителями
- Присвоение записи названия

#### Управление устройством Set-top box, 36

- Меню устройства Set-top Box Controller
- Универсальные операции ПДУ Вео4
- Использование собственного меню устройства Set-top box
- Использование устройства Set-top box в сопряженной комнате

# Использование групп

Если Вы сохранили массу записей и хотите быстро находить любимые записи, не пролистывая весь список, поместите эти записи в группу.

Хотя группы имеют предварительно заданные названия, Вы можете самостоятельно давать названия группам.

Когда Вы создадите и выберете конкретную группу, Вы будете пролистывать только записи, входящие в эту конкретную группу.

#### Помещение записей в группу

Содержимое жесткого диска всегда показывается упорядоченным по датам, более новые записи показываются в верхней части списка. Название группы показывается в верхнем правом углу меню HARD DISC CONTENT.

| HARD                                                                                       | DISC CONT                                        | ENT                                                                                                    | ALL                                          |
|--------------------------------------------------------------------------------------------|--------------------------------------------------|----------------------------------------------------------------------------------------------------|----------------------------------------------|
| THE SOPRANOS<br>CROCODILE HUNTER<br>= WRC RALLY<br>AUSTRALIAN OPEN<br>= SAT 117<br>= TV 24 | 12:14<br>9:12<br>12:00<br>9:00<br>23:00<br>18:00 | <ul> <li>17 JUN</li> <li>17 JUN</li> <li>14 JUN</li> <li>13 JUN</li> <li>29 MAY</li> <li>24 MAY</li> </ul> | 1:34<br>1:00<br>1:12<br>3:25<br>2:55<br>1:05 |
|                                                                                            | OPTIONS                                          |                                                                                                    |                                              |
| PROTECTION                                                                                 | ON                                               |                                                                                                    |                                              |
| NAME<br>PARENTAL LOCK                                                                      | THE SO<br>OFF                                    | PRANOS                                                                                                    |                                              |
| back                                                                                       |                                                  |                                                                                                    | store 💿                                      |

#### Предварительно определенные группы:

Имеется пять предварительно определенных групп: MOVIES (КИНО), SPORTS (СПОРТ), SCIENCE (НАУКА), NEWS (НОВОСТИ) и CHILDREN (ДЕТСКИЕ). Эти названия групп являются только рекомендованными. Вы в любое время можете переименовать любую из этих пяти групп и можете помещать записи в любую группу по своему выбору. Группы, в которых нет записей, не будут показываться в меню HARD DISC CONTENT.

#### Чтобы поместить запись в группу...

- Нажмите VMEM\*, а затем зеленую кнопку для вывода главного меню
   видеомагнитофона с жестким диском.
   При этом уже будет выбрано меню HARD DISC CONTENT.
- > Нажмите GO для вывода этого меню. На экран выводится список всех имеющихся на жестком диске записей. Метка ALL обозначает, что этот список является списком всех записей.
- > Нажмите ▲ или ▼ для выбора записи, которую Вы хотите поместить в группу.
- Нажмите красную кнопку для вывода меню OPTIONS.
- > Нажмите ▼ для выбора GROUP.
- > Нажмите ◀ или ▶ для выбора требуемой группы.
- > Нажмите EXIT для выхода из меню, или...
- ...нажмите GO для сохранения параметров записи.

### Просмотр содержания группы

Вы в любое время можете увидеть содержание групп. Группы, в которых нет записей, не показываются.

| HARD                                                                                                    | DISC CONT                                                                   | ENT                                                                                                    | ALL                                                                   |
|----------------------------------------------------------------------------------------------------|-----------------------------------------------------------------------------|----------------------------------------------------------------------------------------------------|-----------------------------------------------------------------------|
| THE SOPRANOS<br>CROCODILE HUNTER<br>• WRC RALLY<br>AUSTRALIAN OPEN<br>• SAT 117<br>• TV 24<br>V.AUX 4<br>DAYS OF THUNDER<br>CASABLANCA | 12:14<br>9:12<br>12:00<br>9:00<br>23:00<br>18:00<br>23:10<br>22:00<br>21:00 | 17         JUN           17         JUN           14         JUN           13         JUN           29         MAY           24         MAY           20         MAY           13         APR | 1:34<br>1:00<br>1:12<br>3:25<br>2:55<br>1:05<br>12:30<br>1:55<br>2:15 |
| edit<br>options                                                                                                    |                                                                             | gı                                                                                                    | roup 🕨                                                                |

#### Для просмотра содержания группы...

- > Нажмите VMEM\*, а затем зеленую кнопку для вывода главного меню видеомагнитофона с жестким диском. При этом уже будет выбрано меню HARD DISC CONTENT.
- > Нажмите GO для вывода этого меню. На экран выводится список всех имеющихся на жестком диске записей. Метка ALL обозначает, что этот список является списком всех записей.
- Нажмите Эля просмотра следующей группы.
- Повторно нажимайте > для перехода от группы к группе.

#### Когда Вы найдете нужную группу...

- > Нажмите ▲ или ▼ для перехода от записи к записи.
- Нажмите GO для воспроизведения выбранной записи.

#### Переименование группы

Вы можете назвать группу по типу помещенных в нее записей или именем человека, сделавшего эти записи.

| GROUPS      |         |  |
|-------------|---------|--|
| MOVIES      |         |  |
| SPORTS      |         |  |
| SCIENCE     |         |  |
| NEWS        |         |  |
| CHILDREN    |         |  |
|             |         |  |
|             |         |  |
|             |         |  |
| + character | novt bb |  |
|             | store 🕕 |  |

Чтобы переименовать группу...

- > Нажмите V MEM\*, а затем зеленую кнопку для вывода главного меню видеомагнитофона с жестким диском.
- > Нажмите ▼, чтобы выбрать SETUP, затем нажмите GO, чтобы вывести это меню.
- > Нажмите ▼, чтобы выбрать GROUPS, затем нажмите GO, чтобы вывести это меню.
- Нажмите для выбора группы, которую
   Вы хотите переименовать.
- Нажмите зеленую кнопку, чтобы иметь возможность переименовать данную группу.
- > Нажимайте ▼ или ▲ для поиска отдельных символов названия.
- > Нажмите → для перехода к следующему символу.
- Нажмите GO для сохранения этого названия. Если необходимо, повторите эти действия и переименуйте другие группы.
- > Нажмите EXIT для выхода из меню, или...
- ...нажмите GO для сохранения параметров.

#### Перемещение группы

Вы можете изменить последовательность, в которой будут выводиться группы при пролистывании групп в меню HARD DISC CONTENT.

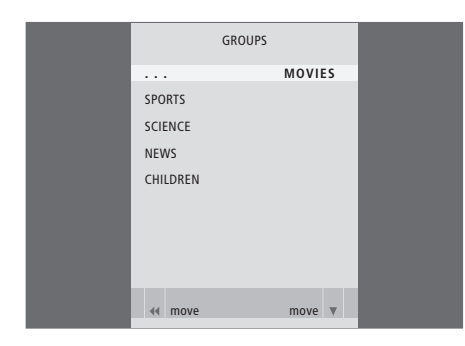

Чтобы переместить группу...

- > Нажмите VMEM\*, а затем зеленую кнопку для вывода главного меню
  - видеомагнитофона с жестким диском.
- > Нажмите ▼, чтобы выбрать SETUP, затем нажмите GO, чтобы вывести это меню.
- > Нажмите ▼, чтобы выбрать GROUPS, затем нажмите GO, чтобы вывести это меню.
- Нажмите для выбора группы, которую
   Вы хотите переместить.
- > Однократно нажмите ▶, чтобы иметь возможность переместить эту группу. Теперь эта группа изымается из списка.
- > Нажмите ▼ или ▲ для перемещения этой группы на нужное место в списке.
- > Нажмите ◀, чтобы вернуть группу обратно в список или чтобы поменять ее местами с группой, которая занимает требуемое место в этом списке.
- > Теперь переместите группу, с которой она поменялась местами и повторите эту процедуру.
- > Нажмите EXIT для выхода из меню, или...
- ...нажмите GO для сохранения параметров.

# Управление записями

После выполнения записи Вы можете обрезать запись, скопировать запись на подключенное записывающее устройство (например, на устройство для записи DVDдисков) или удалить запись.

Кроме того, меню OPTIONS позволяет Вам активировать, изменять или деактивировать настроечные параметры для выбранной записи. Вы можете изменить название записи, поместить запись в группу и выбрать параметры защиты и блокировки родителями.

#### Удаление записи целиком

Вы в любое время можете удалить любые ненужные записи, включая защищенные записи.

| HARD                                                                                       | DISC CONT                                               | ENT                                                             | ALL                                          |
|--------------------------------------------------------------------------------------------|---------------------------------------------------------|-----------------------------------------------------------------|----------------------------------------------|
| THE SOPRANOS<br>CROCODILE HUNTER<br>= WRC RALLY<br>AUSTRALIAN OPEN<br>= SAT 117<br>= TV 24 | <b>12:14</b><br>9:12<br>12:00<br>9:00<br>23:00<br>18:00 | <b>17 JUN</b><br>17 JUN<br>14 JUN<br>13 JUN<br>29 MAY<br>24 MAY | 1:34<br>1:00<br>1:12<br>3:25<br>2:55<br>1:05 |
|                                                                                            | EDIT                                                    |                                                                 |                                              |
| DELETE                                                                                     |                                                         |                                                                 |                                              |
| TRIM<br>EXTERNAL COPY                                                                      |                                                         |                                                                 |                                              |
| back                                                                                       |                                                         | se                                                              | lect 💿                                       |

#### Для удаления записи...

- Нажмите VMEM\*, а затем зеленую кнопку для вывода главного меню
   видеомагнитофона с жестким диском.
   При этом уже будет выбрано меню HARD
   DISC CONTENT.
- > Нажмите GO для вывода этого меню.
- Нажмите для выбора записи, которую
   Вы хотите удалить.
- Нажмите зеленую кнопку для вывода меню EDIT.
- Нажмите GO, чтобы получить возможность удаления этой записи – тогда эта запись будет отмечаться желтым цветом.
- Нажмите желтую кнопку для подтверждения удаления или нажмите чтобы вернуть эту запись в список.
- Выберите другую запись для удаления или нажмите EXIT для выхода из этого меню.

#### Обрезка записи

Вы можете обрезать часть записи. Просто выберите момент в записи и укажите, хотите ли Вы удалить часть записи до или после этого момента. Вы не можете удалять секцию в середине записи.

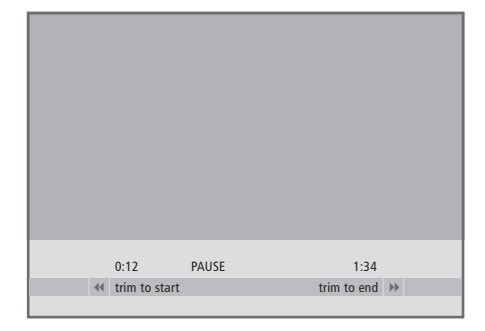

#### Для обрезки записи...

- > Нажмите VMEM\*, а затем зеленую кнопку для вывода главного меню видеомагнитофона с жестким диском. При этом уже будет выбрано меню HARD DISC CONTENT.
- > Нажмите GO для вывода этого меню.
- Нажмите для выбора записи, которую
   Вы хотите обрезать.
- Нажмите зеленую кнопку для вывода меню EDIT.
- > Нажмите ▼ для выбора TRIM, затем нажмите GO. Воспроизведение выбранной записи приостанавливается в том месте, где Вы остановили запись во время последнего ее просмотра.
- > Нажмите зеленую или желтую кнопку для промотки записи до того места, где Вы хотите начать обрезку, и нажмите STOP для приостановки воспроизведения в этом месте.
- > Чтобы иметь возможность отрезать начало записи вплоть до места приостановки, нажмите ◀. Чтобы иметь возможность отрезать конец записи от места приостановки, нажмите .
- > Если Вы передумали, нажмите ◀ или для отмены функции обрезки. Или...
- ...нажмите желтую кнопку для подтверждения. Производится обрезка записи, и показанные на экране времена – истекшее время воспроизведения и общая продолжительность записи – изменяются соответствующим образом.

#### Копирование на внешнее записывающее устройство

Вы можете скопировать запись, хранящуюся на жестком диске, на записывающее устройство, подключенное к видеомагнитофону с жестким диском, например, на устройство для записи DVDдисков.

# MENU HARD DISC CONTENT TIMER PROGRAMMING TIMER INDEX SETUP EXTERNAL COPY IN PROGRESS REMAINING TIME 1:35

stop 📕

Во время выполнения копирования записи на внешнее записывающее устройство Вы не можете воспроизводить запись на видеомагнитофоне с жестким диском. После завершения копирования видеомагнитофон с жестким диском переключается в режим ожидания и переключает в режим ожидания внешнее записывающее устройство.

#### Для копирования записи...

- > Нажмите VMEM\*, а затем зеленую кнопку для вывода главного меню
- видеомагнитофона с жестким диском. При этом уже будет выбрано меню HARD DISC CONTENT.
- > Нажмите **GO** для вывода этого меню.
- > Нажмите ▼ для выбора записи, которую
   Вы хотите скопировать.
- Нажмите зеленую кнопку для вывода меню EDIT.
- > Нажмите ▼ для выбора EXTERNAL COPY, затем нажмите GO. Видеомагнитофон с жестким диском включает внешнее записывающее устройство и воспроизводит выбранную запись с начала. На короткое время на экран выводится главное меню с сообщением EXTERNAL COPY IN PROGRESS и индикацией оставшегося времени. Через несколько секунд показывается текущая запись.

#### Чтобы остановить копирование на внешнее записывающее устройство...

- > Нажмите V MEM\*, а затем зеленую кнопку для вывода главного меню видеомагнитофона с жестким диском. При этом уже будет выбрано меню HARD DISC CONTENT.
- > На экран выводится главное меню с сообщением EXTERNAL COPY IN PROGRESS и индикацией оставшегося времени.
- Нажмите желтую кнопку для остановки копирования на внешнее устройство.

#### Защита записи

Если жесткий диск заполнен, и все записи защищены, Вы не можете производить запрограммированные или ручные записи.

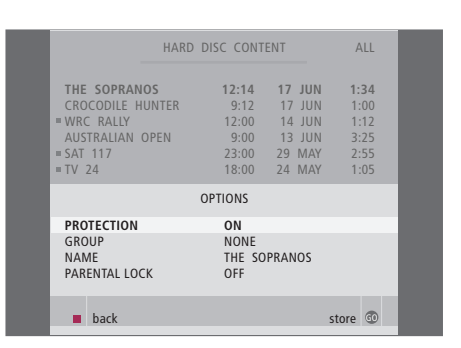

#### Управление пространством и защита

Видеомагнитофон с жестким диском имеет функцию управления пространством, которая, если необходимо, автоматически освобождает место для ручных и запрограммированных записей. Это делается путем удаления требуемого объема содержимого жесткого диска. При этом применяются следующие правила:

- Защищенные записи никогда не удаляются.
- Просмотренные записи удаляются раньше записей, которые не были просмотрены.
- Более старые записи удаляются первыми.

#### Присвоение записи названия

Если название записанной ТВ-программе не было присвоено автоматически или если Вы сделали запись вручную, Вы можете облегчить поиск этой записи в меню HARD DISC CONTENT, присвоив ей название.

#### Чтобы защитить запись...

- > Нажмите V MEM\*, а затем зеленую кнопку для вывода главного меню видеомагнитофона с жестким диском. При этом уже будет выбрано меню HARD
- При этом уже оудет выорано меню НАКL DISC CONTENT.
- > Нажмите **GO** для вывода этого меню.
- > Нажмите ▲ или ▼ для выбора записи, которую Вы хотите защитить.
- Нажмите красную кнопку для вывода меню OPTIONS. Опция PROTECTION уже выделена.
- > Нажмите ◀ или ▶ для выбора ON. Для снятия защиты с выбранной записи выберите OFF.
- > Нажмите EXIT для выхода из меню, или...
- ...нажмите GO для сохранения параметров.

| HARD                                                                                     | DISC CONT                                        | ENT                                                             | ALL                                          |
|------------------------------------------------------------------------------------------|--------------------------------------------------|-----------------------------------------------------------------|----------------------------------------------|
| THE SOPRANOS<br>CROCODILE HUNTER<br>WRC RALLY<br>AUSTRALIAN OPEN<br>= SAT 117<br>= TV 24 | 12:14<br>9:12<br>12:00<br>9:00<br>23:00<br>18:00 | <b>17 JUN</b><br>17 JUN<br>14 JUN<br>13 JUN<br>29 MAY<br>24 MAY | 1:34<br>1:00<br>1:12<br>3:25<br>2:55<br>1:05 |
|                                                                                          | OPTIONS                                          |                                                                 |                                              |
| PROTECTION                                                                               | OFF                                              |                                                                 |                                              |
| GROUP                                                                                    | THE                                              | OPRANOS                                                         |                                              |
| PARENTAL LOCK                                                                            | ₩                                                |                                                                 |                                              |
| <ul> <li>character</li> <li>back</li> </ul>                                              |                                                  | r                                                               | ept 💿                                        |
|                                                                                          |                                                  |                                                                 |                                              |

#### Чтобы присвоить записи название...

- > Нажмите VMEM\*, а затем зеленую кнопку для вывода главного меню видеомагнитофона с жестким диском. При этом уже будет выбрано меню HARD DISC CONTENT.
- > Нажмите GO для вывода этого меню.
- > Нажмите ▲ или ▼ для выбора записи, которой Вы хотите присвоить название.
- Нажмите красную кнопку для вывода меню OPTIONS.
- > Нажмите ▼, чтобы выбрать NAME, и нажмите зеленую кнопку на ПДУ Вео4. После этого Вы можете изменить название.
- > Если Вы хотите перед вводом нового названия удалить текущее название, нажмите желтую кнопку на ПДУ Вео4. Все название удаляется.
- Нажимайте 

   или 
   для поиска отдельных символов названия.
- > Нажмите № для перехода к следующему символу.
- > Нажмите EXIT для выхода из меню, или...
- ...нажмите GO для сохранения параметров.

#### Ограничение доступа к записям – блокировка родителями

Вы можете ограничить доступ к Вашим записям, использовав функцию Parental Lock (Блокировка родителями). Для этого требуется, чтобы Вы сначала ввели код Блокировки родителями.

| HARD                                                                                     | DISC CONT                                        | ENT                                                             | ALL                                          |
|------------------------------------------------------------------------------------------|--------------------------------------------------|-----------------------------------------------------------------|----------------------------------------------|
| THE SOPRANOS<br>CROCODILE HUNTER<br>WRC RALLY<br>AUSTRALIAN OPEN<br>= SAT 117<br>= TV 24 | 12:14<br>9:12<br>12:00<br>9:00<br>23:00<br>18:00 | <b>17 JUN</b><br>17 JUN<br>14 JUN<br>13 JUN<br>29 MAY<br>24 MAY | 1:34<br>1:00<br>1:12<br>3:25<br>2:55<br>1:05 |
|                                                                                          | OPTIONS                                          |                                                                 |                                              |
| PROTECTION<br>GROUP<br>NAME                                                              | OFF<br>NONE<br>THE SO                            | PRANOS                                                          |                                              |
| ENTER CODE                                                                               |                                                  |                                                                 |                                              |
| back                                                                                     |                                                  |                                                                 |                                              |

#### Чтобы включить Блокировку родителями...

- > Нажмите VMEM\*, а затем зеленую кнопку для вывода главного меню видеомагнитофона с жестким диском. При этом уже будет выбрано меню HARD DISC CONTENT.
- > Нажмите GO для вывода этого меню.
- > Нажмите ▲ или ▼ для выбора записи, доступ к которой Вы хотите ограничить.
- Нажмите красную кнопку для вывода меню OPTIONS.
- Нажмите для выбора PARENTAL LOCK.
   Показывается текущая настройка этого параметра.
- Нажмите . Видеомагнитофон с жестким диском попросит Вас ввести правильный код Блокировки родителями.
- > Введите код, используя цифровые кнопки на ПДУ Вео4. Когда Вы введете последнюю цифру, настройка параметра PARENTAL LOCK изменится.
- > Нажмите EXIT для выхода из меню, или...
- ...нажмите GO для сохранения параметров.

Если три раза был введен неправильный код, выводится главное меню.

# Задание кода Блокировки родителями (Parental Lock)

Меню PARENTAL LOCK CODE позволяет Вам задавать код, ограничивающий доступ к Вашим записям.

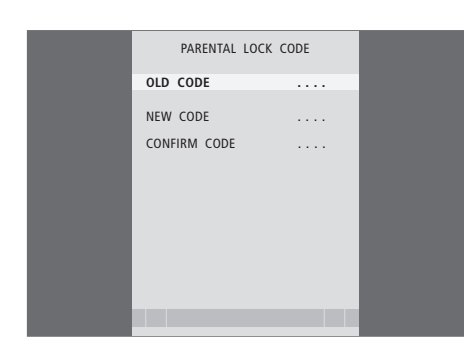

#### Опции меню PARENTAL LOCK CODE...

После того как Вы введете в этом меню код, Вы сможете применять кодовую защиту к записям в меню HARD DISC CONTENT, а также к запрограммированным записям. После этого увидеть защищенные кодом записи можно будет только после ввода правильного кода. Опции меню: OLD CODE... Введите текущий код. NEW CODE... Если Вы хотите изменить код, введите здесь новый код.

CONFIRM CODE... Для подтверждения любых введенных изменений кода введите новый код еще раз.

Если по каким-то причинам Вы забыли код, Вы можете три раза ввести 9999, когда выбрана опция OLD CODE. Эта операция устанавливает значение кода на 0000 и позволяет Вам ввести новый код. Для задания кода Parental Lock...

- Нажмите VMEM\*, а затем зеленую кнопку для вывода главного меню
- видеомагнитофона с жестким диском.
- > Нажмите ▼, чтобы выбрать SETUP, затем нажмите GO, чтобы вывести это меню.
- > Нажмите ▼, чтобы выбрать PARENTAL LOCK CODE, затем нажмите GO, чтобы вывести это меню.
- > Введите код, используя цифровые кнопки.
- > Для подтверждения повторно введите этот код.
- Нажмите EXIT для выхода из этого меню, или...
- ...нажмите GO для сохранения параметров.

Встроенное устройство Set-top Box Controller выполняет интерпретацию команд выбранного Вами устройства Set-top box, поступивших от ПДУ Beo4.

Когда к видеомагнитофону HDR 1 подключено устройство Set-top box, Вы можете использовать ПДУ Вео4 для доступа к программам и функциям, имеющимся у этого устройства. Некоторые функции будут доступны на ПДУ Вео4 сразу же после включения устройства Set-top box.

Дополнительные функции могут использоваться только через меню устройства Set-top Box Controller, которое может вызываться на экран.

# Меню устройства Set-top Box Controller

Чтобы определить, какие кнопки ПДУ Вео4 активируют конкретные услуги или функции на Вашем устройстве Set-top box, выведите на экран меню устройства Set-top Box Controller.

| Нажмите VMEM*, а затем     | VMEM  |
|----------------------------|-------|
| желтую кнопку для          |       |
| включения устройства       |       |
| Set-top box                |       |
| Нажмите для вывода         | MENU  |
| главного меню телевизора   |       |
| Нажмите для выбора V TAPE, | •     |
| затем нажмите GO для       | GO    |
| вывода меню устройства     |       |
| Set-top Box Controller     |       |
| Нажмите цифровую кнопку,   | 1 – 9 |
| которая активирует нужную  |       |
| Вам функцию, или           |       |
| нажмите одну из цветных    |       |
| кнопок для активации       |       |

функции

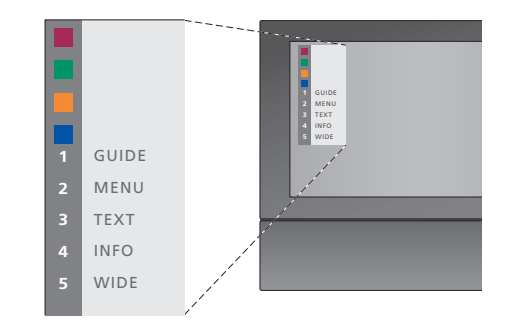

Пример меню устройства Set-top Box Controller – кнопки на пульте Beo4 изображены в меню слева, а кнопки на устройстве Set-top box – справа.

## Универсальные операции ПДУ Beo4

Если Вы знаете, какая кнопка ПДУ Вео4 включает нужную Вам функцию, то Вы можете вызвать эту функцию, не вызывая сначала меню устройства Set-top Box Controller.

## Использование собственного меню устройства Set-top box

Как только Вы активируете устройство Settop box, Вы получаете с ПДУ Вео4 доступ к собственным меню устройства Set-top box, например, к Программе передач.

## Использование устройства Set-top box в сопряженной комнате

Если Ваше устройство Set-top box подключено к телевизору в главной комнате через видеомагнитофон с жестким диском, Вы можете управлять этим устройством с телевизора сопряженной комнаты. Однако меню устройства Set-top Box Controller не может быть отображено на экране телевизора, установленного в сопряженной комнате.

| Нажмите V MEM*, а затем  | VMEM  |
|--------------------------|-------|
| желтую кнопку для        |       |
| включения устройства     |       |
| Set-top box              |       |
|                          |       |
| Нажмите GO, а затем      | GO    |
| нажмите цифровую кнопку, | 1 – 9 |
| которая активирует       |       |
| требуемую функцию        |       |
|                          |       |
| Нажмите одну из цветных  |       |
| кнопок для активации     |       |
| функции                  |       |
|                          |       |

| Когда Ваше устройство<br>Set-top box активировано<br>Нажмите GO, а затем<br>цифровую кнопку, которая<br>активирует нужную Вам<br>функцию | GO<br>1 – 9  |
|----------------------------------------------------------------------------------------------------|--------------|
| Нажмите одну из цветных                                                                                                    |              |
| кнопок для активации                                                                                                    |              |
| функции                                                                                                    |              |
| Нажмите GO , затем<br>нажимайте ▲ или ▼ для<br>переходов вверх и вниз<br>непосредственно по<br>каналам                                   | GO<br>▲<br>▼ |
| Нажмите кнопку GO и                                                                                                    | GO           |
| удерживайте ее в нажатом                                                                                                    |              |
| положении для вывода на                                                                                                    |              |
| экран программы передач                                                                                                    |              |
| или шапки текущей и                                                                                                    |              |
| следующей программ ('Now/                                                                                                    |              |
| Next'), в зависимости от                                                                                                    |              |
| типа Вашего устройства                                                                                                    |              |
| Set-top box                                                                                                    |              |

| Когда отображено           |          |
|----------------------------|----------|
| собственное меню           |          |
| устройства Set-top box     |          |
| Перемещение курсора вверх  | <b></b>  |
| И ВНИЗ                     | •        |
| Перемещение курсора        | ₩ ₩      |
| Выбор и активация функции  | GO<br>GO |
| Нажмите GO, а затем 4 или  | GO       |
| ▶ для пошаговых переходов  | ₩ ₩      |
| по страницам меню или в    |          |
| списках каналов            |          |
| Выход из системы меню,     | EXIT     |
| входы и выходы в различные |          |
| режимы, например, радио    |          |
| Используйте цветные        |          |
| кнопки в соответствии с    |          |
| инструкциями в меню        |          |

Вашего устройства Set-top

box

37

# Предпочитаемые параметры

Вы можете включать, настраивать и отключать функции, относящиеся к повседневному использованию видеомагнитофона с жестким диском. Это делается с помощью меню SETUP.

В меню SETUP Вы можете выбирать настройки для следующих функций:

- Feature level (уровень возможностей), basic или advanced
- Parental Lock (Блокировка родителями), ограничивающая доступ к записям
- Группы (groups), в которые Вы можете помещать записи
- Качество записи
- Продолжительность ручной записи
- Регистрация устройств, подключенных к видеомагнитофону с жестким диском, например, устройства Set-top box
- Приостановка и возобновление просмотра (воспроизведение) текущих программ
- Язык меню
- Точная настройка телевизионных каналов
- Встроенные часы.

#### Настройка параметров

Выбор одного из двух значений параметра «Уровень возможностей» – BASIC или ADVANCED – определяет содержание меню SETUP. Настройки параметров блокировки родителями, групп, качества записи и возобновления просмотра доступны только в том случае, если Вы задали ADVANCED в качестве значения параметра «Уровень возможностей».

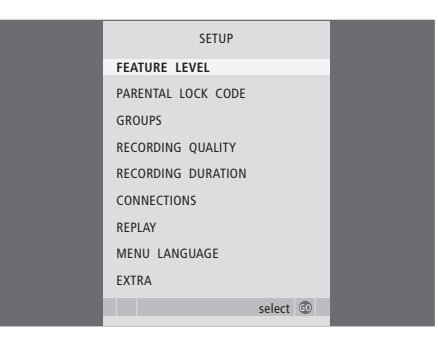

Чтобы настроить параметры...

- Нажмите VMEM\*, а затем зеленую кнопку для вывода главного меню видеомагнитофона с жестким диском.
- Нажмите ▼, чтобы выбрать SETUP, затем нажмите GO, чтобы вывести это меню.
- > Нажмите **GO** для выбора опции.
- Нажмите Чили или цифровые кнопки для изменения значения параметра.
- > Нажмите EXIT для выхода из меню, или...
- ...нажмите GO для сохранения параметров.

#### Опции меню SETUP...

- FEATURE LEVEL... Опциями этого пункта являются BASIC и ADVANCED. Набор возможностей BASIC позволяет Вам управлять видеомагнитофоном с жестким диском точно так же, как Вы управляли бы ленточным видеомагнитофоном, а набор возможностей ADVANCED позволяет Вам кроме того, например, помещать записи в группы и ограничивать доступ к записям с помощью функции «Блокировка родителями».
- (PARENTAL LOCK CODE)... Позволяет Вам вводить код доступа, который затем будет использоваться для ограничения доступа к записям. Для ввода кода используйте цифровые кнопки.
- (GROUPS)... Вы можете помещать записи в пять предварительно определенных групп. Используя меню GROUPS, Вы можете перемещать и переименовывать эти группы. Используйте кнопки со стрелками для изменения порядка вывода групп. Нажмите зеленую кнопку, чтобы получить возможность переименовывать эти группы. Нажимайте ▲ или ▼ для выбора символов, и ◀ или № для перемещения между символами в названии. Закончив внесение изменений, нажмите GO.
- (RECORDING QUALITY)... Указывает качество записи. Опциями этого пункта меню являются STANDARD (СТАНДАРТНОЕ) и HIGH (BЫCOKOE). Заметьте, что если Вы выберете качество STANDARD, запись занимает меньше места на жестком диске.
- RECORDING DURATION... Устанавливает стандартную продолжительность выполнения ручной записи. Это означает, что Вам не потребуется самостоятельно выключать выполнение ручной записи.
- СОNNECTIONS... Регистрирует любое устройство, которое Вы подключили к видеомагнитофону с жестким диском: устройство Set-top box (STB), пленочный видеомагнитофон(V.TAPE), DVDпроигрыватель (DVD), декодер (DECODER) или иное оборудование(V.AUX). Нажмите ▼, чтобы выбрать подключенное Вами устройство, и нажмите GO для сохранения значения параметра. Если Вы выбрали STB, выводится меню STB SETUP. В выведенном на экран списке найдите Ваше устройство Set-top box.

(REPLAY)... Значение параметра REPLAY определяет, когда видеомагнитофон с жестким диском начинает копировать текущую программу в буфер воспроизведения. Опциями являются BASIC и EXTENDED. Если выбрана опция Basic, копирование в буфер начинается, когда Вы приостанавливаете просмотр текущей программы. Если выбрана опция Extended, копирование начинается как только Вы выберете источник, например, V.TUNER. Дополнительную информацию относительно возобновления просмотра см. в главе «Приостановка и воспроизведение текущей программы» на

*воспроизведение текущей программы»* на стр. 10.

- MENU LANGUAGE... Позволяет выбрать один из восьми языков для отображения системы меню.
- TUNING... Тонкая настройка каналов,
  сохраненных во встроенном тюнере
  видеомагнитофона с жестким диском. Вы
  можете также настроить параметры звука
  моно или стерео. Если Вы
  зарегистрировали декодер в меню
  CONNECTIONS, Вы можете также выбрать
  подключенный декодер. Если в меню
  FEATURE LEVEL Вы выбрали опцию
  ADVANCED, вызывайте меню TUNING
  через меню EXTRA.
- CLOCK... Установка времени и даты. Эти параметры важны для правильного выполнения запрограммированных записей. Если в меню FEATURE LEVEL Вы выбрали опцию ADVANCED, вызывайте меню CLOCK через меню EXTRA.

| STB SET                                                                                                    | UP      |   |
|----------------------------------------------------------------------------------------------------|---------|---|
| SELECTOR<br>NOKIA 98005/025<br>NOKIA 9820T<br>NOKIA 9200<br>NOKIA 0-80X II<br>NOKIA D-BOX<br>NOKIA D-BOX<br>NOKIA 0-BOX<br>NOKIA 0-BOX<br>NOKIA 9850T<br>PACE DTR30-IM<br>PHILIPS DTX637x<br>PACE DSR600<br>SKY DIGITAL<br>CANALIGI DK/SNI |         | I |
| ▼ more                                                                                                    | store 💿 |   |
|                                                                                                    |         |   |

Если Вы подключили к видеомагнитофону с жестким диском устройство Set-top box и зарегистрировали это устройство в меню CONNECTIONS, в показанном выше меню Вы можете выбрать конкретный тип Вашего устройства Set-top box. При установке видеомагнитофона HDR 1 следуйте инструкциям и процедурам, приведенным в этом разделе.

#### Инструкции по размещению

Установите видеомагнитофон с жестким диском на твердую и ровную поверхность. Не ставьте на видеомагнитофон с жестким диском какие-либо предметы.

Устанавливайте видеомагнитофон с жестким диском вдали от отопительных приборов и других источников тепла и мест воздействия прямых солнечных лучей.

Не устанавливайте видеомагнитофон с жестким диском на ковровую поверхность, т. к. ковер блокирует вентиляционные отверстия.

Видеомагнитофон предназначен для эксплуатации только в сухих внутренних помещениях, в домашних условиях, при температуре 10–40°С (50–104°F).

#### Что делать, если видеомагнитофон с жестким диском перегрелся

Если, к примеру, вентиляционные отверстия заблокированы, или если Вы установили видеомагнитофон с жестким диском в месте воздействия прямых солнечных лучей, видеомагнитофон может перегреться. Если это происходит, индикатор режима ожидания на дисплее мигает красным и зеленым цветом, а на экран выводится предупреждение.

Немедленно выключите видеомагнитофон с жестким диском и дайте ему охладиться. Перед повторным включением видеомагнитофона убедитесь, что Вы установили видеомагнитофон в соответствии с указаниями, приведенными на этой странице.

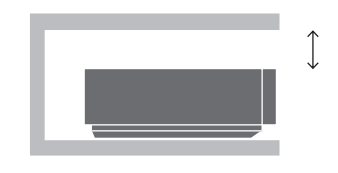

При установке видеомагнитофона с жестким диском оставьте вокруг него достаточно места для адекватной вентиляции.

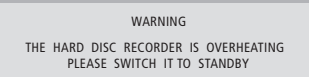

Если на экране появилось это предупреждение, и Вы не выключили видеомагнитофон с жестким диском, через несколько минут он выключится автоматически, и останется выключенным до тех пор, пока не охладится в достаточной степени. В этот промежуток времени Вы не сможете использовать видеомагнитофон и управлять им.

# Подключение видеомагнитофона HDR 1 к Вашему телевизору

Видеомагнитофон с жестким диском предназначен для подключения к телевизору Bang & Olufsen с помощью кабеля с 21-штырьковым разъемом AV. Описание панели разъемов приведено на стр. 42.

Зарегистрируйте все оборудование, подключенное к Вашему телевизору. Это производится с помощью меню 'Setup' Вашего телевизора. Инструкции по правильному подключению и регистрации дополнительного оборудования см. в Руководстве, приложенном к Вашему телевизору Bang & Olufsen.

# Для подключения видеомагнитофона с жестким диском к Вашему телевизору...

- С помощью кабеля с 21-штырьковым разъемом AV подключите гнездо видеомагнитофона с жестким диском, маркированное TV, к гнезду Вашего телевизора, маркированному V.TAPE (или VMEM).
- Подключите кабель от Вашей наружной антенны к гнезду входа сигнала на задней панели видеомагнитофона с жестким диском, маркированному ПГ.
- Направьте принимаемый антенной сигнал в телевизор, используя антенный кабель, поставляемый с видеомагнитофоном с жестким диском.
- Вставьте один конец в антенное гнездо видеомагнитофона с жестким диском, маркированное TV, а другой конец в антенное гнездо на панели разъемов телевизора, маркированное TV.
- Используя кабель с 21-штырьковым разъемом AV, подключите любое дополнительное видеооборудование, например, устройство для записи DVDдисков, устройство Set-top box или кассетный видеомагнитофон, к гнезду AUX видеомагнитофона с жестким диском.
- Наконец, подключите видеомагнитофон с жестким диском и все подключенное оборудование к сетевому питанию. Теперь видеомагнитофон с жестким диском находится в режиме ожидания, что обозначается горящим красным индикатором на панели дисплея.

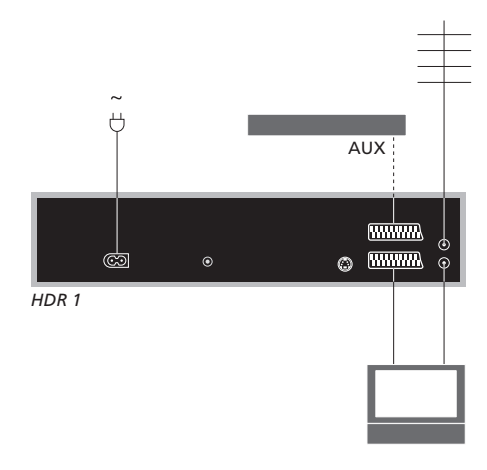

# Подключение устройства Set-top box к видеомагнитофону HDR 1...

- Подключите ИК-передатчик к гнезду DATA видеомагнитофона HDR 1.
- Прикрепите ИК передатчик к ИК приемнику устройства Set-top box.
- Чтобы иметь возможность использовать дистанционное управление, которым оснащено Ваше устройство Set-top box, не закрывайте его ИК-приемник полностью.

Любое оборудование, которое Вы подключили к гнезду AUX видеомагнитофона с жестким диском, должно быть зарегистрировано в меню CONNECTIONS видеомагнитофона с жестким диском – не в меню телевизора! Дополнительную информацию о регистрации подключенного оборудования см. в главе «Предпочитаемые параметры» на стр. 38.

#### Очистка

Пыль с поверхностей видеомагнитофона с жестким диском следует удалять сухой мягкой тканью. Жировые пятна и въевшаяся грязь удаляются мягкой хорошо отжатой тканью, предварительно смоченной в воде, содержащей лишь несколько капель мягкого моющего средства.

Не открывайте корпус корпус видеомагнитофона с жестким диском. Такие работы должны выполняться квалифицированным специалистом.

Запрещается пользоваться спиртом или другими растворителями для очистки деталей видеомагнитофона с жестким диском!

# Панель разъемов

Вы можете подключить видеомагнитофон с жестким диском к Вашему телевизору, используя находящуюся на задней панели панель разъемов.

Чтобы правильно подключить внешнее оборудование, обратитесь к руководствам, прилагаемым к этому оборудованию.

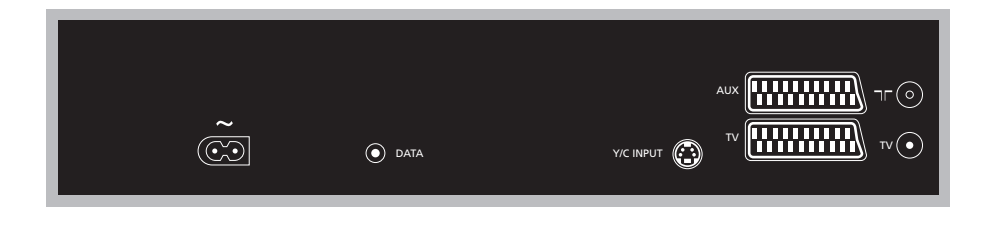

#### ~ (сетевое питание)

Гнездо для подключения к сетевому питанию.

#### DATA

Подключение ИК-передатчика для использования с устройством Set-top box.

#### Y/C INPUT

Для подключения устройства Set-top box или иного оборудования с Y/C-выходом.

Если устройство, которое Вы хотите подключить к видеомагнитофону с жестким диском можно подключать как через 21штырьковый AV-разъем, так и через гнездо Y/C INPUT, мы рекомендуем Вам произвести оба подключения. Это обеспечивает оптимальное качество изображения.

#### TV (21-штырьковый)

21-штырьковый гнездовой разъем для подключения к Вашему телевизору.

#### AUX

21-штырьковый гнездовой разъем для подключения дополнительного видеооборудования, например, устройства Set-top box.

#### 

Гнездо антенного ввода для подключения наружной антенны или сети кабельного телевидения.

#### TV (антенна)

Гнездо антенного вывода для подключения к Вашему телевизору.

# Экранные меню

Чтобы облегчить ознакомление с экранными меню и их использование, в настоящей главе приводится иллюстрация общей структуры системы меню.

Обратите внимание: содержание иерархической структуры меню зависит от того, какое значение параметра FEATURE LEVEL – BASIC или ADVANCED – Вы выбрали в меню SETUP. При выпуске видеомагнитофона с завода-изготовителя устанавливается уровень возможностей BASIC.

Кроме того, в этой главе содержится подробная информация по отдельным меню, содержащим несколько вариантов настроечных и регулировочных параметров.

Дополнительную информацию относительно задания уровня возможностей см. в главе «Предпочитаемые параметры» на стр. 38.

#### Система меню для уровня возможностей BASIC

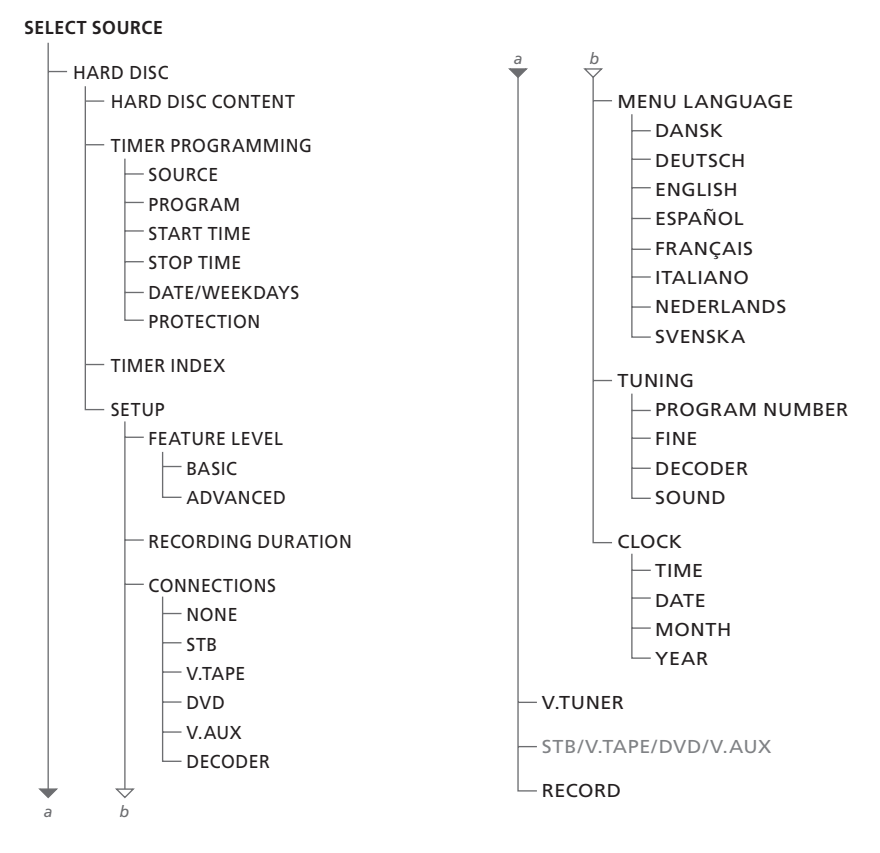

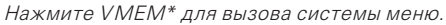

#### Система меню для уровня возможностей ADVANCED

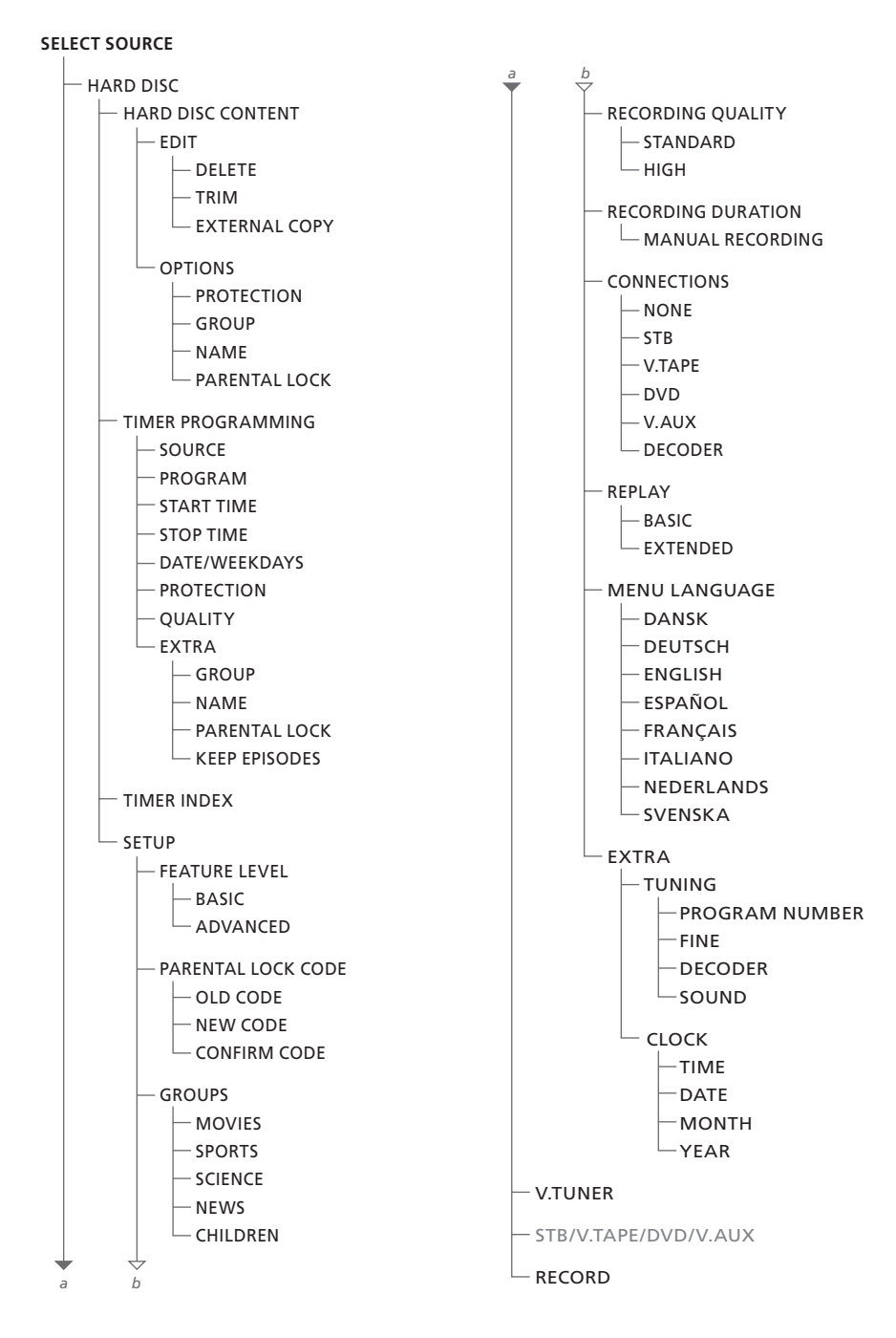

Нажмите VMEM\* для вызова системы меню.

| HARD                                                                                       | HARD DISC CONTENT                                       |                                                                 |                                              |
|--------------------------------------------------------------------------------------------|---------------------------------------------------------|-----------------------------------------------------------------|----------------------------------------------|
| THE SOPRANOS<br>CROCODILE HUNTER<br>= WRC RALLY<br>AUSTRALIAN OPEN<br>= SAT 117<br>= TV 24 | <b>12:14</b><br>9:12<br>12:00<br>9:00<br>23:00<br>18:00 | <b>17 JUN</b><br>17 JUN<br>14 JUN<br>13 JUN<br>29 MAY<br>24 MAY | 1:34<br>1:00<br>1:12<br>3:25<br>2:55<br>1:05 |
|                                                                                            | FDIT                                                    |                                                                 |                                              |
| DELETE                                                                                     |                                                         |                                                                 |                                              |
| TRIM<br>EXTERNAL COPY                                                                      |                                                         |                                                                 |                                              |
| back                                                                                       |                                                         | se                                                              | lect 💿                                       |

| HARD                                                                                       | DISC CONT                                               | ENT                                                                                                    | ALL                                          |
|--------------------------------------------------------------------------------------------|---------------------------------------------------------|----------------------------------------------------------------------------------------------------|----------------------------------------------|
| THE SOPRANOS<br>CROCODILE HUNTER<br># WRC RALLY<br>AUSTRALIAN OPEN<br># SAT 117<br># TV 24 | <b>12:14</b><br>9:12<br>12:00<br>9:00<br>23:00<br>18:00 | <ul> <li>17 JUN</li> <li>17 JUN</li> <li>14 JUN</li> <li>13 JUN</li> <li>29 MAY</li> <li>24 MAY</li> </ul> | 1:34<br>1:00<br>1:12<br>3:25<br>2:55<br>1:05 |
|                                                                                            | OPTIONS                                                 |                                                                                                    |                                              |
| PROTECTION                                                                                 | ON                                                      |                                                                                                    |                                              |
| GROUP<br>NAME<br>PARENTAL LOCK                                                             | NONE<br>THE SO<br>OFF                                   | PRANOS                                                                                                    |                                              |
| back                                                                                       |                                                         | :                                                                                                    | store 💿                                      |

#### Опции меню EDIT...

- DELETE... Удаление выбранной записи. TRIM... Обрезка (удаление) начала или конца выбранной записи.
- EXTERNAL COPY... Копирование выбранной записи на устройство, подключенное к видеомагнитофону с жестким диском, например, на кассетный видеомагнитофон.

Это меню доступно только в том случае, если в меню SETUP Вы задали ADVANCED в качестве значения параметра FEATURE LEVEL.

#### Опции меню OPTIONS...

- PROTECTION... Исключает выбранную запись из функции автоматического управления пространством, которая удаляет самые старые записи для освобождения места для новых записей. Возможными значениями являются ON и OFF.
- GROUP... Помещает выбранную запись в одну из пяти предварительно определенных групп: MOVIES, SPORTS, SCIENCE, NEWS или CHILDREN.
- NAME... Присваивает выбранной записи название по Вашему выбору. Нажимайте ▲ или ▼ для выбора символов, и ◀ или для перемещения между символами в названии. Закончив внесение изменений, нажмите GO.
- РАRENTAL LOCK... Включает или выключает использование кода доступа «Блокировка родителями» для выбранной записи. Возможными значениями являются ON и OFF.

Это меню доступно только в том случае, если в меню SETUP Вы задали ADVANCED в качестве значения параметра FEATURE LEVEL.

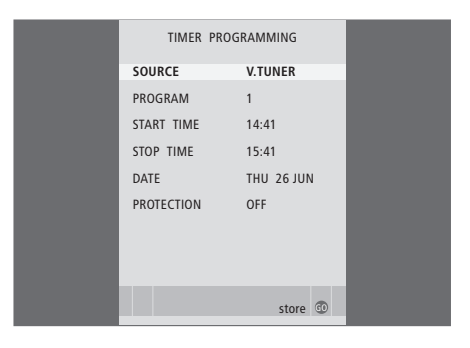

#### Опции меню TIMER PROGRAMMING... SOURCE

Указывает источник, который Вы хотите записать. Опции меню:

V.TUNER... Запись телевизионного канала с тюнера HDR 1.

STB... Запись канала устройства Set-top box. Опция доступна только в том случае, если Вы подключили устройство Set-top box.

DTV\*... Запись канала спутникового телевидения.

V.AUX... Запись источника,

зарегистрированного в меню

CONNECTIONS телевизора как V.AUX.

V.AUX2... Запись источника,

зарегистрированного в меню

CONNECTIONS телевизора как V.AUX2.

PROGRAM (Номер канала)... После

выбора источника выберите номер канала.

START TIME и STOP TIME... Введите

времена начала и окончания записи. DATE... Выберите конкретную дату

выполнения запрограммированной записи.

- (WEEKDAYS)... Выводится, если Вы выбрали пункт меню и нажали зеленую кнопку на ПДУ Вео4. Показываются все дни недели, начиная с М (понедельник).
- PROTECTION... Выберите, хотите ли Вы защитить данную запись от удаления функцией управления пространством. Возможными значениями являются ON и OFF. Если Вы включаете защиту для ежедневной или еженедельной запрограммированной записи, защищаются все эпизоды этой программы. Дополнительную информацию относительно управления пространством см. на стр. 22.

Обратите внимание на то, что хотя Вы можете смотреть канал V.TUNER или STB во время его записи, Вы при этом не можете смотреть и записывать другие каналы того же источника.

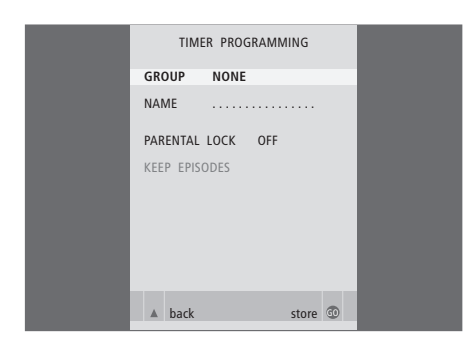

|                                                            | TIME                                  | R INDEX                                                                                     |                                                          |
|------------------------------------------------------------|---------------------------------------|---------------------------------------------------------------------------------------------|----------------------------------------------------------|
| TV 23<br>TV 3<br>V.AUX1999<br>TV 15<br>V.AUX 2<br>SAT 1222 | CARTOON<br>TV 3 DK<br>THE SOPR<br>MTV | <b>12:25-13:00</b><br>14:00-14:45<br>22:00-23:20<br>12:25-12:00<br>22:00-23:20<br>2:00-3:20 | 17 JUN<br>17 JUN<br>19 JUN<br>21 JUN<br>25 JUN<br>25 AUG |
| 5AT 43<br>SAT 43<br>SAT 123<br>SAT 45<br>TV 15<br>SAT 43   | CROCODIL<br>MTV<br>WRC RALL           | 12:15-12:30<br>23:55- 2:15<br>14:00-15:15<br>16:10-17:15<br>18:00-18:30<br>13:00-13:45      | 25 AUG<br>M-WS<br>MTF<br>-T-TF-S<br>-T-TF-S<br>TF        |
|                                                            |                                       |                                                                                             | delete 🕨<br>edit 💿                                       |

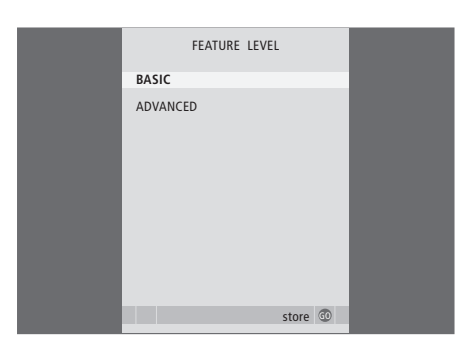

Если в качестве значения параметра FEATURE LEVEL выбрано ADVANCED, как это описано на стр. 35, в меню содержатся еще и следующие опции:

- QUALITY... Указывает качество данной записи. Опциями этого пункта меню являются STANDARD и HIGH. Заметьте, что если Вы выберете качество STANDARD, запись занимает меньше места на жестком диске.
- EXTRA... Дает доступ к следующим опциям: GROUP... Указывает, в какую группу записей следует поместить данную запись. Выберите одну из пяти имеющихся групп или NONE. NAME... Присвоение записи названия с
- использованием кнопок со стрелками для выбора символов.
- PARENTAL LOCK... Ограничивает доступ к данной записи только теми, кто знает правильный четырехзначный код. Введите код, используя цифровые кнопки на ПДУ Вео4. Дополнительную информацию о функции Parental Lock см. главу «Предпочитаемые параметры» на стр. 38. KEEP EPISODES... Выберите количество эпизодов для сохранения при записи программы на ежедневной или еженедельной основе, например, программы новостей. Это минимизирует использование пространства на жестком диске. Вариантами являются 1-7 и ALL. Если Вы включаете защиту для ежедневной или еженедельной запрограммированной записи,
- защищаются все эпизоды этой программы.

#### Опции меню TIMER INDEX...

Вы можете проверять таймеры (запрограммированные записи), ожидающие выполнения, а также изменять или удалять их. Если таймеры перекрываются, это обозначается при сохранении таймера и показывается в TIMER INDEX.

#### Опции FEATURE LEVEL меню...

Меню FEATURE LEVEL позволяет Вам выбирать набор функций, соответствующий тому, как Вы хотите использовать видеомагнитофон с жестким диском. BASIC... Предоставляет доступ к функциям

- записи и воспроизведения, включая выполнение запрограммированных записей, однако не дает возможностей помещать записи в группы, выбирать качество записи или ограничивать доступ к записям с помощью функции «Блокировка родителями».
- ADVANCED... Полный набор функций видеомагнитофона с жестким диском.

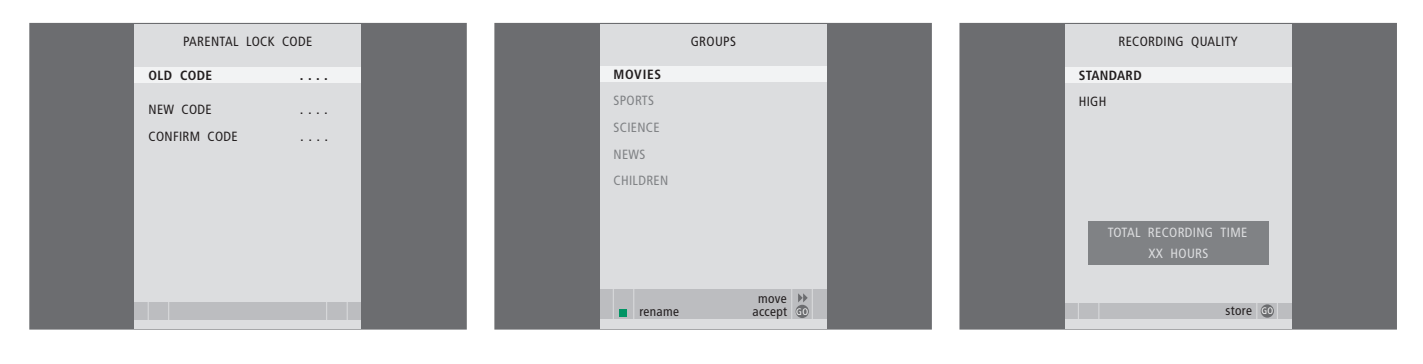

#### Опции меню PARENTAL LOCK CODE...

Меню PARENTAL LOCK CODE позволяет Вам задавать код, ограничивающий доступ к Вашим записям. После ввода кода в этом меню Вы можете использовать кодовую защиту для записей, представленных в меню HARD DISC CONTENT, а также для запрограммированных записей. После этого увидеть защищенные кодом записи можно будет только после ввода правильного кода. Опции меню: OLD CODE... Введите текущий код. NEW CODE... Если Вы хотите изменить код, введите здесь новый код.

CONFIRM CODE... Для подтверждения любых введенных изменений кода введите новый код еще раз.

Это меню доступно только в том случае, если в меню SETUP Вы задали ADVANCED в качестве значения параметра FEATURE LEVEL.

#### Опции меню GROUPS...

Имеется пять предварительно определенных групп: MOVIES, SPORTS, SCIENCE, NEWS и CHILDREN. Эти названия групп являются только рекомендованными. Вы в любое время можете переименовать любую из этих пяти групп и можете помещать записи в любую группу по своему выбору. Группы, в которых нет записей, не будут показываться в меню HARD DISC CONTENT.

Это меню доступно только в том случае, если в меню SETUP Вы задали ADVANCED в качестве значения параметра FEATURE LEVEL.

#### Опции меню RECORDING QUALITY...

Меню RECORDING QUALITY позволяет Вам выбрать качество изображения и звука. Опциями этого пункта меню являются STANDARD и HIGH. Заметьте, что уровни качества влияют на то, сколько места на жестком диске занимают записи. Когда Вы выделяете подсветкой настройку, в меню показывается величина доступного дискового пространства.

Это меню доступно только в том случае, если в меню SETUP Вы задали ADVANCED в качестве значения параметра FEATURE LEVEL.

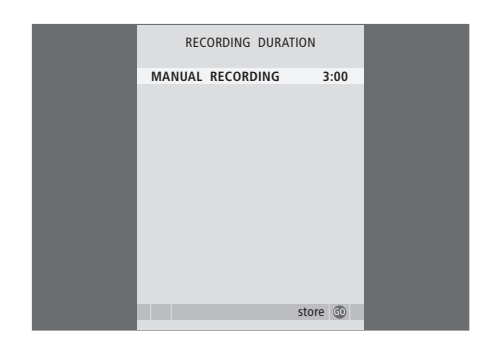

# CONNECTIONS NONE STB V.TAPE DVD V.AUX DECODER

# REPLAY BASIC EXTENDED store ©

#### Опции меню RECORDING DURATION...

Меню RECORDING DURATION позволяет Вам выбрать стандартную продолжительность для ручных записей. Это означает, что Вам не требуется предварительно устанавливать окончание ручной записи на надлежащее время. Используйте цифровые клавиши для задания стандартной продолжительности записи. Закончив внесение изменений, нажмите GO.

#### Опции меню CONNECTIONS...

Зарегистрируйте любое устройство, которое Вы подключили к видеомагнитофону с жестким диском: устройство Set-top box (STB), пленочный видеомагнитофон (V.TAPE), DVDпроигрыватель (DVD), декодер (DECODER) или иное оборудование (V.AUX). Нажмите **▼**, чтобы выбрать подключенное Вами устройство, и нажмите **GO** для сохранения значения параметра. Если Вы выбрали STB, Вы должны найти Ваше конкретное устройство Set-top box в списке.

Любое оборудование, которое Вы подключили к гнезду AUX видеомагнитофона с жестким диском, должно быть зарегистрировано в меню CONNECTIONS видеомагнитофона с жестким диском – не в меню телевизора! Дополнительную информацию о регистрации подключенного оборудования см. в главе «Предпочитаемые параметры» на стр. 38.

#### Опции меню REPLAY...

Значение параметра REPLAY определяет, когда видеомагнитофон с жестким диском начинает копирование текущей программы в буфер воспроизведения. Опциями являются BASIC и EXTENDED. Если выбрана опция Basic, копирование в буфер начинается, когда Вы приостанавливаете просмотр текущей программы. Если выбрана опция Extended, копирование начинается как только Вы выберете источник, например, V.TUNER. Дополнительную информацию относительно возобновления просмотра см. в главе «Приостановка и воспроизведение текущей программы» на стр. 10.

Это меню доступно только в том случае, если в меню SETUP Вы задали ADVANCED в качестве значения параметра FEATURE LEVEL.

| MENU LANGUAGE     | TUNING         |         |  | CLOCK |         |
|-------------------|----------------|---------|--|-------|---------|
| DANSK             | PROGRAM NUMBER | 1       |  | TIME  | 12:40   |
| DEUTSCH           | FINE           | 0       |  | DATE  | 2       |
| ENGLISH           | SOUND          | STEREO  |  | MONTH | JUN     |
| ESPAÑOL           |                |         |  | YEAR  | 2004    |
| FRANÇAIS          |                |         |  |       |         |
| ITALIANO          |                |         |  |       |         |
| NEDERLANDS        |                |         |  |       |         |
| SVENSKA           |                |         |  |       |         |
|                   |                |         |  |       |         |
| v select accept 💿 |                | store 💿 |  |       | store 💿 |

#### Опции меню MENU LANGUAGE...

Выбор одного из имеющихся языков меню.

#### Опции меню TUNING...

- PROGRAM NUMBER... Сохранение или изменение номера канала. Вы можете сохранить 99 каналов.
- FINE... Точная настройка частоты канала. Вы можете производить точную настройку в диапазоне -8 +8.
- SOUND (моно, стерео или язык)... Для различных каналов может использоваться несколько типов звукового сопровождения, моно, стерео или разные языки. Выберите вариант для соответствующего канала или частоты MONO (FM / NICAM моно звук) MONO1 (моно язык 1) MONO2 (моно язык 2) MONO3 (моно язык 3) STEREO (NICAM/A2 стерео звук) STEREO2 (стерео язык 2).

Если вещание производится на двух языках, и Вы хотите иметь возможность слушать звуковое сопровождение на обоих языках, Вы можете сохранить программу дважды, по одному разу для каждого языка.

#### Опции меню CLOCK...

ТІМЕ... Указывает время. DATE... Указывает дату. MONTH... Указывает месяц. YEAR... Указывает год.

# Указатель

# Видеомагнитофон – BeoCord V 8000

Копирование на внешнее записывающее устройство, *32* Подключение видеомагнитофона, *41* 

## Возобновление просмотра текущей программы

Воспроизведение (возобновление просмотра) текущей программы, *11* Воспроизведение минута за минутой, *11* Замедленное воспроизведение, *11* Копирование из буфера воспроизведения, *12* Переход к определенному моменту времени в буфере воспроизведения, *11* Приостановка воспроизведения текущей программы, *11* Приостановка и возобновление просмотра текущей программы, *5* Приостановка программы, *10* Прокрутка в буфере воспроизведения, *11* Пульт дистанционного управления Вео4, *8* 

#### Воспроизведение

Автоматическое воспроизведение, Воспроизведение записи, Выбор записи, Замедленное воспроизведение, Переход к определенному моменту времени при воспроизведении, Приостановка и остановка воспроизведения записи, *19* Прокрутка записи, Просмотр записи минута за минутой, Пульт дистанционного управления Вео4,

#### Группы

Переименование группы, 28 Перемещение группы, 29 Помещение записей в группу, 26 Просмотр содержания группы, 27

#### Декодер

Панель разъемов, *42* Подключение декодера, *41* 

#### Дисплеи и меню

Дисплей на видеомагнитофоне, 6 Использование собственного меню устройства Set-top box, 37 Использование экранных меню, 7 Меню устройства Set-top Box Controller, 36 Окно состояния, 10 Опции меню SETUP..., 39 Просмотр списка записей, 20 Просмотр содержания группы, 27

#### Запись

Запрограммированная запись, Копирование из буфера воспроизведения, *12* Копирование на внешнее записывающее устройство, Немедленная запись, Остановка записи, Проверка уже заданных таймеров, Пульт дистанционного управления Вео4,

#### Запрограммированная запись

Запрограммированная запись, Изменение таймера, Проверка уже заданных таймеров, Удаление таймера,

#### Защита

Защита записи – ADVANCED, *32* Защита записи – BASIC, *22* 

#### Контакты

Как связаться с Bang & Olufsen, 54

#### Копирование

Копирование из буфера воспроизведения, 12 Копирование на внешнее записывающее устройство, 32

#### Настройка

Опции меню TUNING, 50 Точная настройка телевизионного канала, 39

#### Останов

Остановка записи, *16* Остановка копирования на внешнее записывающее устройство, *32* Приостановка и остановка воспроизведения записи, *19* Пульт дистанционного управления Beo4, *8* 

#### Панель разъемов

Панель разъемов, *42* Подключение HDR 1 к Вашему телевизору, *41* 

#### Подключения

Опции меню CONNECTIONS, 49 Панель разъемов на задней панели, 42 Подключение HDR 1 к Вашему телевизору, 41 Подключение дополнительного оборудования, *стр.* 41–42

#### Поиск

Замедленное воспроизведение текущей программы, Замедленное воспроизведение, Переход к определенному моменту времени в буфере воспроизведения, Переход к определенному моменту времени при воспроизведении, Переход по записи минута за минутой, Поминутное воспроизведение текущей программы, Прокрутка в буфере воспроизведения, Прокрутка записи, Пульт дистанционного управления Вео4,

#### Приостановка

Приостановка воспроизведения текущей программы, *11* Приостановка и возобновление просмотра текущей программы, *5* Приостановка и остановка воспроизведения записи, *19* Пульт дистанционного управления Вео4, *8* 

#### Прокрутка

Прокрутка записи, *19* Прокрутка при возобновлении просмотра, *11* Пульт дистанционного управления Beo4, *8* 

## Пульт дистанционного управления Beo4

Пульт дистанционного управления Beo4, *8* Универсальные команды Beo4 для управления устройством Set-top box, *37* 

#### Размещение

Инструкции по размещению, *40* Размещение записей в группах, *26* 

#### Содержание

Меню HARD DISC CONTENT, *18* Просмотр списка записей, *20* 

#### Телевизионные каналы

Выбор телевизионного канала, Приостановка и возобновление просмотра текущего канала (программы), Точная настройка телевизионного канала,

#### Удаление

Удаление записи – ADVANCED, *30* Удаление записи – BASIC, *23* Удаление таймера, *15* 

#### Управление записями

Защита записи – ADVANCED, Защита записи – BASIC, Изменение таймера, Обрезка записи, Ограничение доступа к записям – функция Рагеntal Lock, Переименование группы, Перемещение группы, Присвоение записи названия, Удаление записи – ADVANCED, Удаление записи – BASIC,

#### Управление пространством

Защита записи – ADVANCED, *32* Защита записи – BASIC, *22* 

#### Устройство Set-top box

Использование собственного меню устройства Set-top box, Использование устройства Set-top box в сопряженной комнате, Меню устройства Set-top box Controller, Универсальные операции ПДУ Beo4,

#### Уход и обслуживание

Инструкции по размещению, *40* Очистка, *41* 

#### Часы

Опции меню CLOCK , *50* Установка времени и даты, *39* 

#### Язык

Опции меню MENU LANGUAGE, 50

#### DVD

Панель разъемов, *42* Подключение устройства для записи DVDдисков, *41* 

#### HDR 1

Дисплей, 6 Использование экранных меню, 7 Панель разъемов, 42 Подключение дополнительного оборудования к HDR 1, 41 Подключение к Вашему телевизору, 41 Размещение, 40

# Parental Lock (Блокировка родителями)

Задание кода Блокировки родителями, *35* Ограничение доступа к записям, *34* 

#### Для Вашего сведения...

В процессе разработки и совершенствования продукции фирмы Bang & Olufsen большое внимание уделяется потребностям пользователя. Мы прилагаем все усилия, чтобы сделать наши изделия простыми и удобными в управлении.

Поэтому мы надеемся, что Вы сможете уделить немного времени тому, чтобы поделиться с нами Вашим опытом использования изделий фирмы Bang & Olufsen. Все, что Вы посчитаете важным, все положительные или отрицательные замечания, помогут нам совершенствовать наши изделия.

#### Благодарим Вас!

Пишите по адресу: Bang & Olufsen a/s Customer Service dept. 7210 Peter Bangsvej 15 DK-7600 Struer

или направляйте уведомления по факсу: Bang & Olufsen Customer Service +45 97 85 39 11 (факс)

или по адресу электронной почты: beoinfo1@bang-olufsen.dk

Посетите наш веб-сайт... www.bang-olufsen.com

Технические данные, функции и порядок их использования могут быть изменены без предварительного уведомления.

С Є Данное изделие отвечает требованиям директив ЕС 89/336 и 73/23.

Компания Bang& Olufsen не несет никакой ответственности за любую потерю данных из-за выхода из строя жесткого диска.

www.bang-olufsen.com